# **Trelis Decomposition Tutorial**

# **Creating Sweepable Volumes Through Webcutting**

Most volumes require some measure of decomposition before they can be meshed with a hexahedral meshing scheme. The most common hexahedral meshing tool is the sweeping algorithm. Sweeping is the process of creating a hexahedral mesh by extruding a quadrilateral surface mesh from a source surface onto a topologically similar target surface by way of a linking surface. The surface mesh can be meshed with any surface meshing scheme (i.e. structured or unstructured mesh), but the most common surface meshing scheme for the sweeping algorithm is the pave scheme. In fact, the sweeping algorithm is sometimes called the "pave-sweep" algorithm. Most volumes aren't automatically sweepable, which is why geometry decomposition is so important to the meshing process. Decomposition usually involves a series of webcutting, boolean, and virtual geometry operations that break up a larger model into sweepable regions. Studies have shown that this step in the meshing process is the most time consuming for the analyst.

By completing this tutorial you will learn how to:

- 1. Recognize sweepable volumes
- 2. Recognize how to decompose a model into sweepable parts
- 3. Gain proficiency with webcutting and other decomposition techniques
- 4. Avoid common pitfalls with decomposition and sweeping

### Why use sweeping?

Of all the hexahedral meshing schemes in the Trelis toolkit, sweeping is considered the most reliable at producing high quality elements. Although decomposing a model into sweepable volumes can be time-consuming, and sometimes falls into the realm of trying to fit a square peg into a round hole, the pave-sweep algorithm has a high rate of success, and it sometimes the only way to get a hexahedral mesh on a model.

### What makes a volume sweepable?

Recognizing sweepable topologies can be an art form. Sweepable volumes can be comprised of many different topologies. We typically classify sweeping problems into three groups, based on the number of source/target surfaces.

# **Basic Sweep Groups**

**One-to-one:** A volume with a one source surface and one target surface.

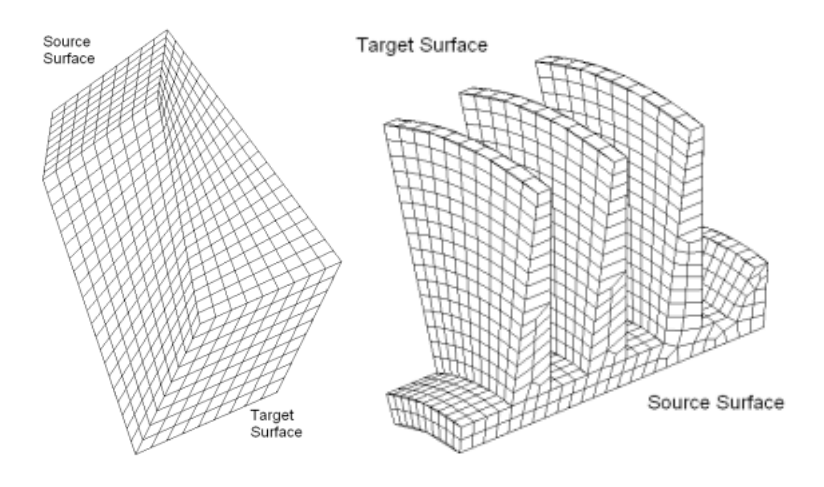

Many-to-one: A volume with multiple source surfaces and one target surface

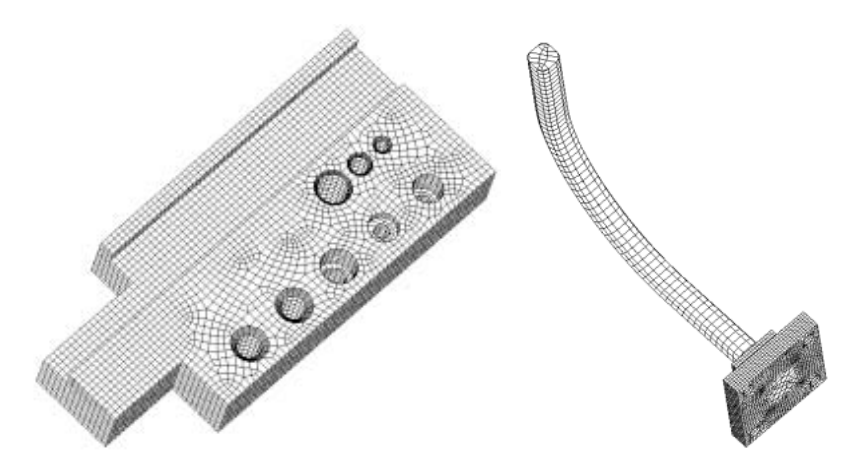

Multisweep (or Many-to-Many): A volume with multiple target surfaces

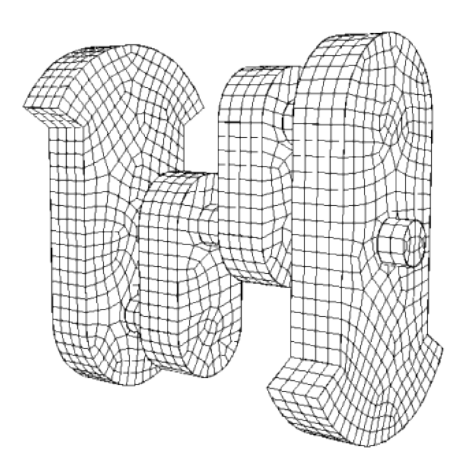

# Points to consider when determining whether a volume is sweepable

- Swept surface meshes can be extruded through a volume which is rotated or translated. However, if the translation/rotation is severe then the quality of the resulting mesh may be poor.
- A volume with multiple target surfaces and a single source surface can sometimes be inverted and handled as a many-to-one sweepable volume. Otherwise, it is treated as a multisweep problem.
- Imprinting introduces new topology onto surfaces. Sweepable volumes may not be sweepable after imprinting and merging adjacent surfaces
- Multisweep is still under development, and has limitations, so if you are having difficulty with the multisweep algorithm, it is usually a good idea to decompose it into many-to-one or one-to-one sweepable regions.
- Trelis won't always automatically recognize your volume as a sweepable volume, even if it is. Sometimes, you have to give it a list of source/target surfaces explicitly.

### **Basic Sweep Paths**

In addition to the different topologies, sweepable volumes can be classified by the sweep direction. These include: top-to-bottom, inside-to-outside, and around (rotational). Be sure to consider all the possibilities for sweep directions when you begin decomposing a model. And keep in mind that sweep paths must be compatible with adjacent volumes. To be compatible, overlapping surfaces must have the same scheme (i.e. both must be a linking surface or a paved surface). The volume below is meshed three different times with the three different sweep directions. Notice the difference in element sizes and orientations between the meshes. See if you can pick out the different source and target surfaces in each example. As an exercise, try to mesh this model with each of the different sweep paths.

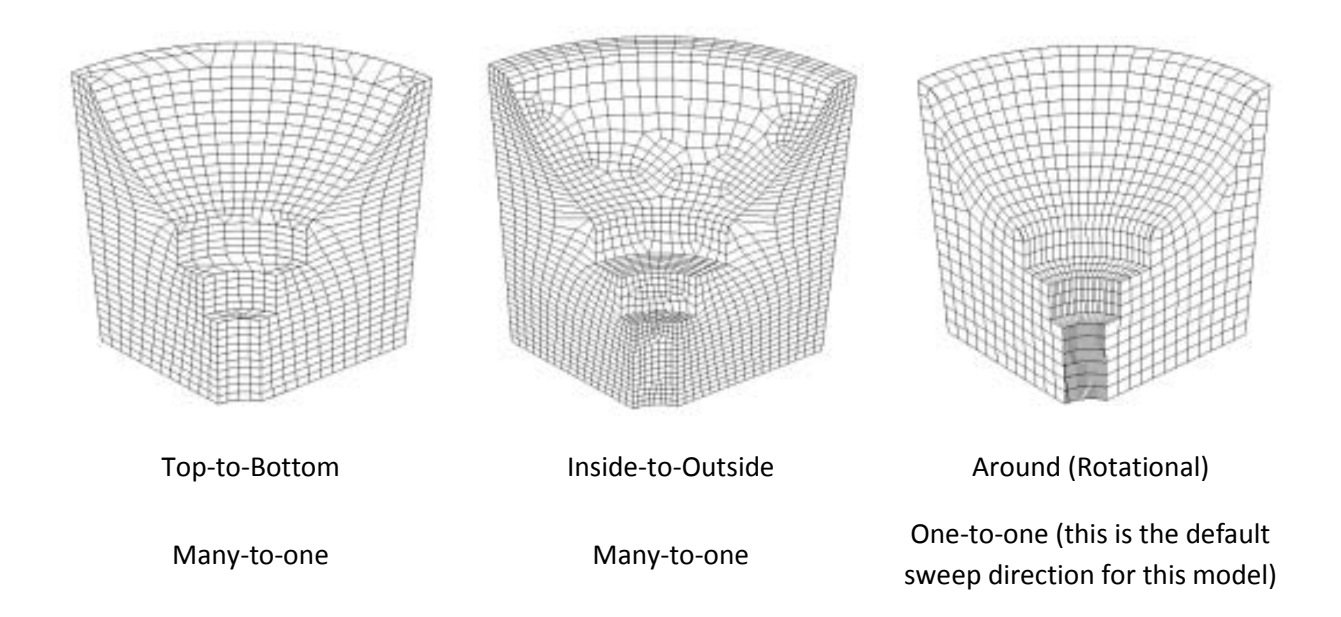

### What are some good strategies for decomposing my model?

Recognizing when a volume is sweepable is a difficult task, but being able to come up with viable webcutting, compositing, and boolean strategies to make a volume sweepable is even more difficult, and can only be achieved through practice.

# General Principles to follow when decomposing a mode

- Select your sweet path
- Use as few webcuts as possible
- Set your own source and target surfaces if Trelis does not pick them automatically
- If one of your volumes does not mesh, or has an undesirable mesh, try changing the order in which you mesh volumes. This will hard set the intervals on the volumes.
- The Reset Volume command will remove all schemes and interval settings from volumes.
- If changing the mesh order or resetting the volumes does not work and you continue to get "Matching Intervals Failed" errors, set explicit intervals on some or all curves.
- Make additional webcuts if necessary.
- Check for sliver surfaces or curves that may have been introduced during decomposition and remove these through tweaking collapsing, or compositing.
- Change surface vertex types on mapped or submapped surfaces if you need to force a certain configuration
- Use partitioning to introduce virtual geometry constraints without affecting the underlying geometry.
- Composite surfaces to remove constraints without affecting the underlying geometry
- Save your work often. For a complex model, the meshing process can be very iterative. You may need to start over many times until you find an acceptable solution.

# **Decomposition Examples**

The following is a compilation of several different decomposition problems of varying difficulty. If you accessed this help from the Trelis program (as opposed to the web documentation), you will need to browse for the geometry files.

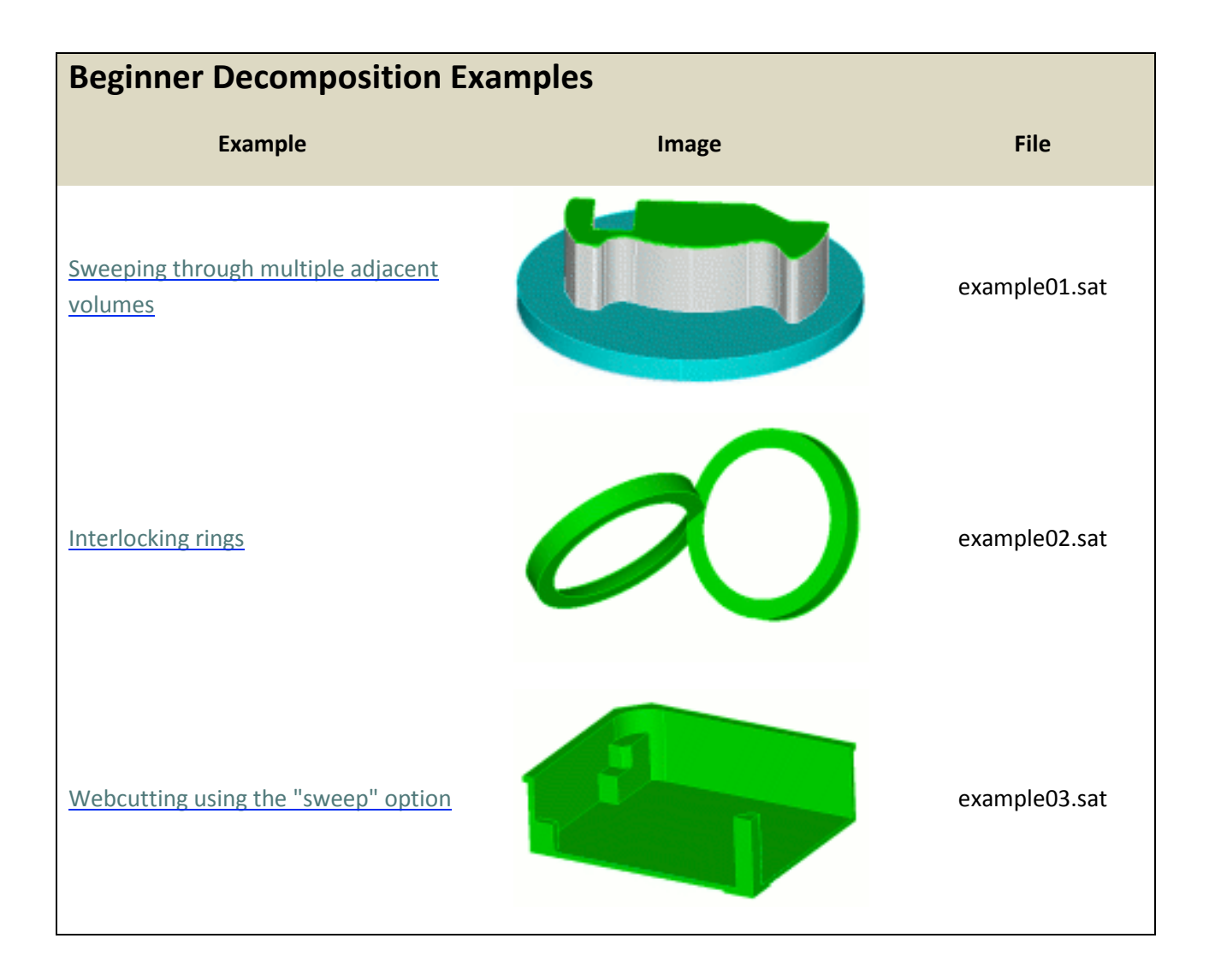

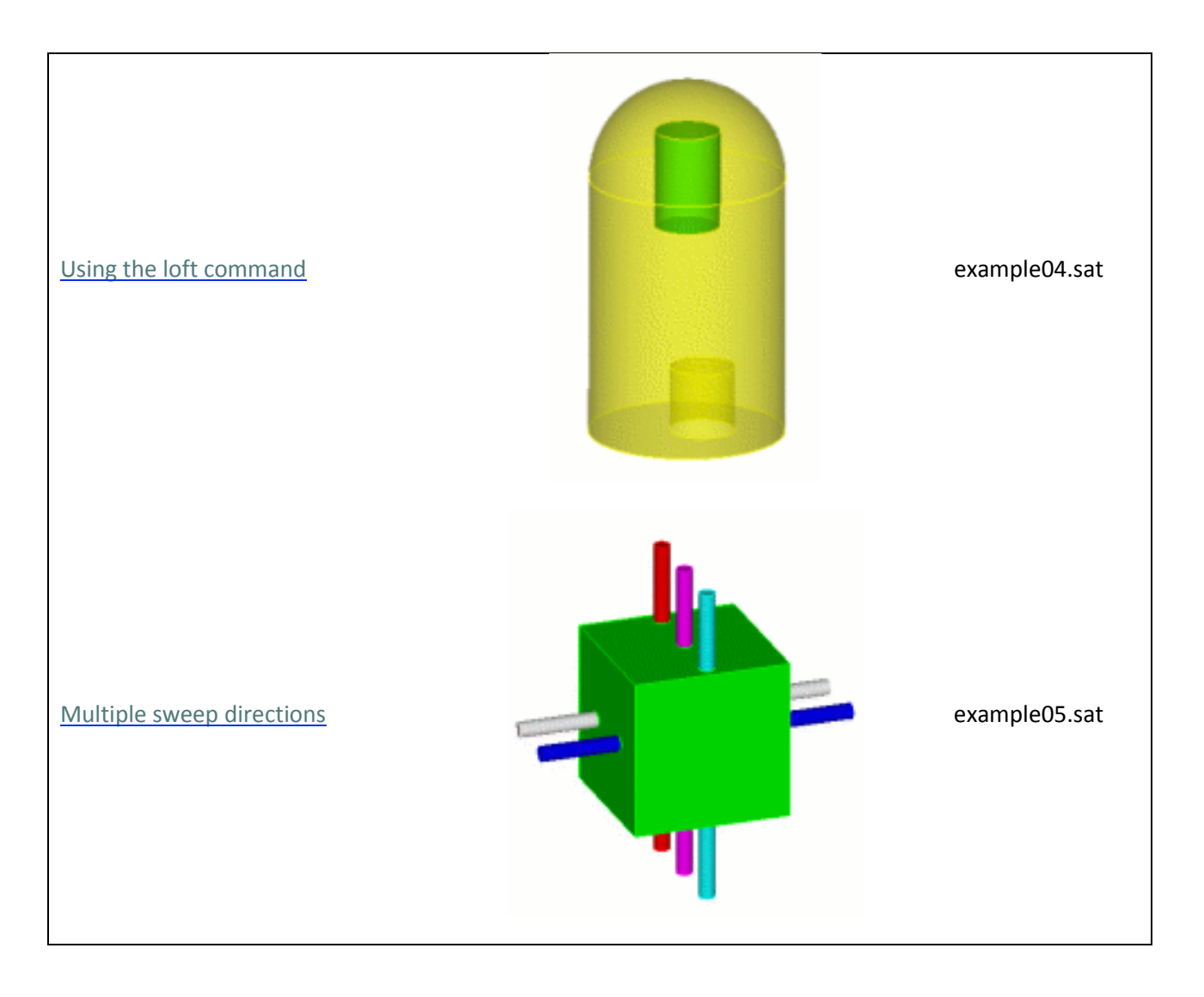

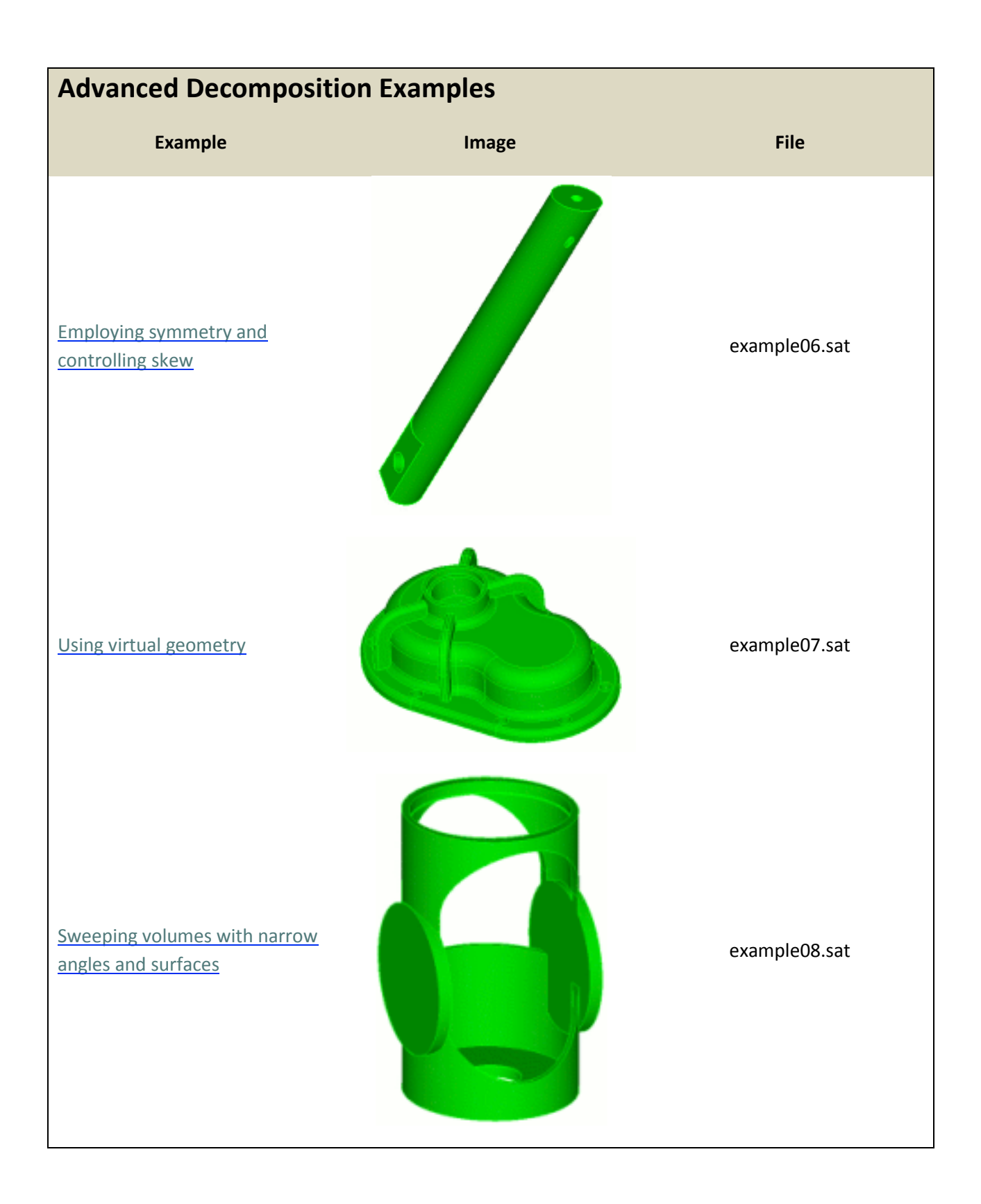

# **Beginner Decomposition Examples**

# Example 1. Sweeping multiple adjacent volumes

The following model has several interior volumes that share surfaces. This example may at first seem complex, but it actually requires very little decomposition. The key to this example is that each of the interior volumes is already sweepable, oriented along the same sweep axis, and that none of the linking surfaces have additional topology introduced through imprint/merge. In fact, there is only one required webcut to make this model automatically sweepable.

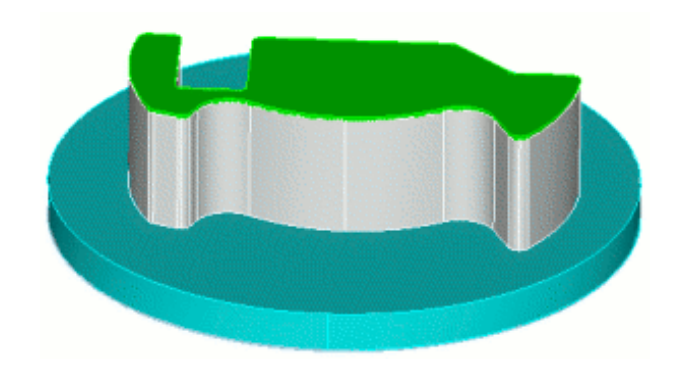

Figure 1. Exterior view

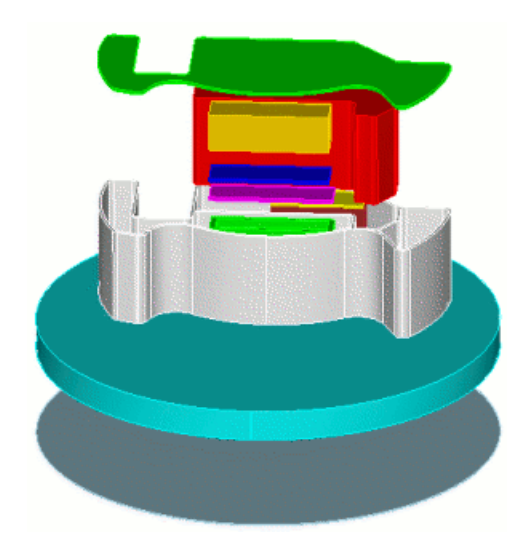

Figure 2. Interior view

We examine several of the volumes below.

| Source Surface(s) | Target Surface(s) | Sweep type                                                                                                    |
|-------------------|-------------------|----------------------------------------------------------------------------------------------------|
|                   |                   | Many-to-one Sweepable<br>Imprinting and merging<br>adjacent volumes creates<br>additional partitions on the<br>source surface, but the target<br>surface does not contain<br>imprints. |
|                   |                   | Many-to-one Sweepable<br>Multiple source surfaces due<br>to interior void                                                                                                    |
|                   |                   | One-to-One Sweepable<br>Source and target surfaces are<br>single surfaces, and there are<br>no imprints on the linking<br>surfaces                                                     |
|                   |                   | Many-to-one Sweepable<br>Interior void causes multiple<br>source surfaces.                                                                                                    |
|                   |                   | Multisweep<br>Imprinting causes multiple<br>source surfaces and interior<br>void causes multiple target<br>surfaces. This volume requires<br>decomposition                             |

#### **Suggested Webcuts**

Begin by Webcutting the Volume

- 1. On the Command Panel, click on **Geometry** and then **Volumes**.
- 2. Click on the **Webcut** action button.
- 3. Select **Sheet Extended From Surface** from the dropdown bar.
- 4. With your cursor in the **Volume ID(s)** field, Click on Volume **5** in the Graphics Window.
- 5. Enter **70** in the **Surface ID** field.
- 6. Click **Preview** to preview the webcut.
- 7. Click **Apply** to cut the volume.

#### Next Imprint and Merge

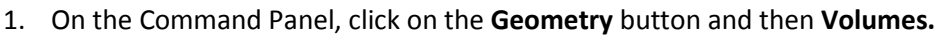

- 2. Click on the Imprint Merge action button.
- 3. Select **Imprint/Merge** from the drop-down bar.
- 4. Enter all in the Volume ID(s) field.
- 5. Make sure the **Imprint and Merge Boxes** are selected.
- 6. Click Apply.

Finish by Meshing the Geometry

- 1. On the Command Panel, click on Mesh and then Volumes.
- 2. Click the Intervals action button.
- 3. Enter **all** in the **Select Volumes** field.
- 4. Select **Approximate Size** from the drop-down menu and enter **0.15** in the **Approximate Size** field.
- 5. Click Apply.
- 6. Click the **Mesh** action button.
- 7. Enter all in the Select Entities to Mesh field.
- 8. Select **Automatically Calculate** from the drop-down bar.
- 9. Click Apply Scheme.
- 10. Click **Mesh** to mesh the volume

Final mesh

The final mesh is created at a size of 0.15 for all volumes.

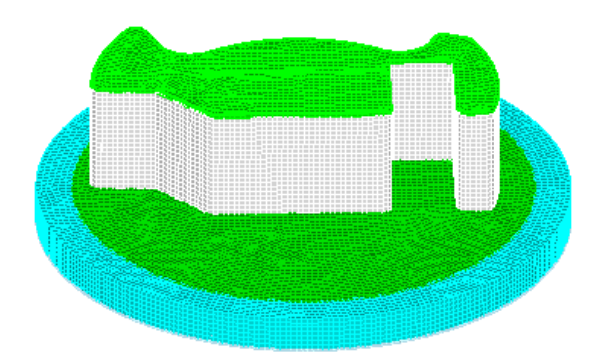

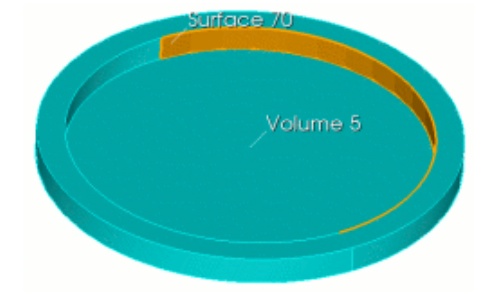

# **Example 2. Interlocking rings**

The following example is composed of two rings of constant cross-section that can be swept along their axes. The problem here is that the rings overlap, forming a tetrahedral shape that cannot be swept. The key to solving this problem is separating out the region of overlap, explicitly setting the source and target surfaces, and using the tetprimitive scheme on the tetrahedral region.

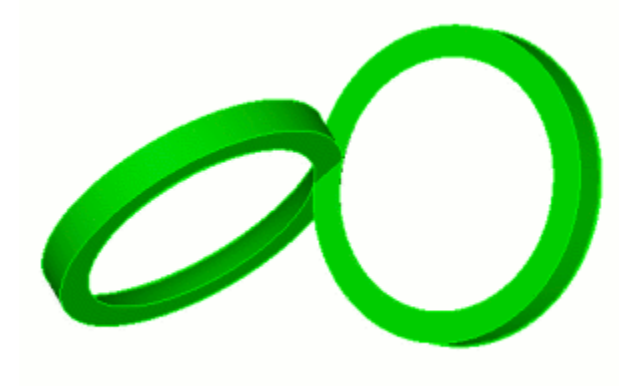

#### Suggested webcuts

Begin by performing a series of Webcuts

- 1. On the Command Panel, click on the **Geometry** button and then **Volume**.
- 2. Click on the **Webcut** action button.
- 3. Select **Plane Surface** from the drop-down bar.
- 4. Enter **1** in the **Volume ID(s)** field.
- 5. Enter **5** in the **Surface ID** field.
- 6. Click **Preview**
- 7. Click Apply

Second Webcut

- With the same setting on the Command Panel, select Sheet Extended From Surface from the drop-down bar.
- 2. Enter 2 in the Volume ID(s) field.
- 3. Enter **4** in the **Surface ID** field.
- 4. Click Preview.
- 5. Click Apply.

#### Third Webcut

- With the same setting on the Command Panel, select Plane Surface from the drop-down bar.
- 2. Enter **3** in the **Volume ID(s)** field.
- 3. Enter **12** in the **Surface ID** field.

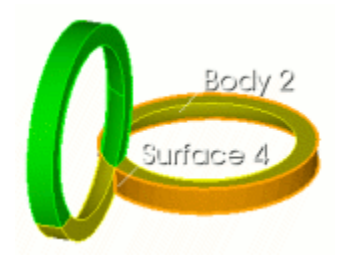

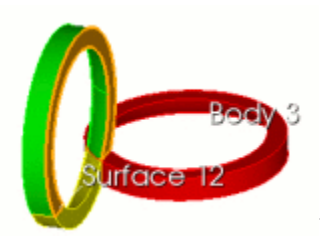

- 4. Click Preview.
- 5. Click Apply.

#### Fourth Webcut

- With the same setting on the Command Panel, select Sheet Extended From Surface.
- 2. Enter 4 in the Volume ID(s) field.
- 3. Enter 10 in the Surface ID field.
- 4. Click Preview.
- 5. Click Apply.

Next, you need to Imprint and Merge the Volumes

- 1. On the Command Panel, click on the **Geometry** button and then **Volume**.
- 2. Click on the Imprint Merge action button.
- 3. Select Imprint/Merge from the drop-down bar.
- 4. Enter all in the Volume ID(s) field.
- 5. Make sure the **Imprint** and **Merge** Boxes are selected.
- 6. Click Apply.

**Note:** There are five volumes that result from the webcutting. Two of them are automatically sweepable. Two of them must have their schemes set explicitly, and one of them is meshed using the tetprimitive scheme.

Next set schemes and mesh the volumes

One-to-one Sweepable

- From the Command Panel, select the Mesh button and then Volume.
- 2. Click on the **Mesh** action button.
- 3. Enter Volume 1 and 3 in the Select Entities to Mesh field.
- 4. Select Automatically Calculate from the drop-down bar.
- 5. Click Apply Scheme

#### One-to-one Sweepable

- With the same settings on the Command Panel, enter 2 in the Select Entities to Mesh field.
- 2. Select **Sweep** from the drop-down bar.
- 3. Enter **17** in the **Source Surface ID(s)** field.
- 4. Enter **7** in the **Target Surface ID** field.

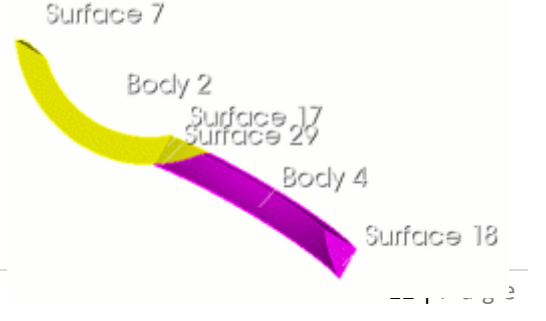

Body

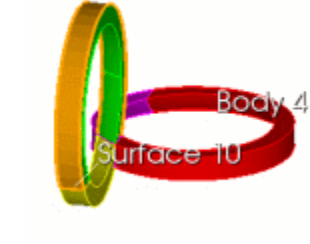

### 5. Click Apply Scheme.

Next, Specify the Meshing Schemes

- 1. With the same setting on the Command Panel, enter Volume **4** in the **Select Entities to Mesh** field.
- 2. Select **Sweep** from the drop-down bar.
- 3. Enter **29** in the **Source Surface ID(s)** field.
- 4. Enter **18** in the **Target Surface** ID field.
- 5. Click Apply Scheme.

#### Non-sweepable

- 1. From the Command Panel, select the **Mesh** button and then **Volume**.
- 2. Click on the Intervals action button.
- 3. Enter **5** in the **Select Volumes** field.
- 4. Select **Interval** from the drop-down bar.
- 5. Enter **6** in the Interval field.
- 6. Click Apply
- With the same setting on the Command Panel, select the Mesh action button.
- 8. Enter **5** in the **Select Entities to Mesh** field.
- 9. Select **Tetprimitive** from the drop-down bar.
- 10. Click Apply Scheme.

Finish by Meshing the Geometry

- 1. With the same setting on the Command Panel, select the Intervals action button.
- 2. Enter all in the Select Volumes field.
- 3. Select **Approximate Size** from the drop-down bar.
- 4. Enter **0.5** in the **Approximate Size** field. This sets the final mesh to be created at a size of 0.5 for all volumes
- 5. Click Apply.
- 6. Click Mesh.

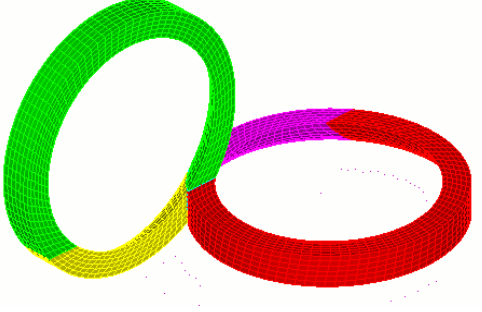

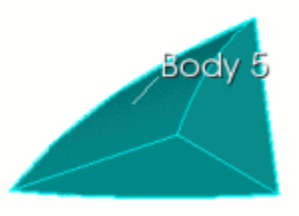

# Example 3. Webcutting using the sweep option

This example introduces additional webcutting options. This example would be a simple many-to-one sweep except for the overhanging lip and the protrusions on the bottom surface. To a beginner user, it may at first seem reasonable to use the bottom surface as a webcutting plane. However, this will not create a many-to-one sweepable volume. Instead, you need to use the protruding surfaces as cutting planes, and extend them through the entire volume.

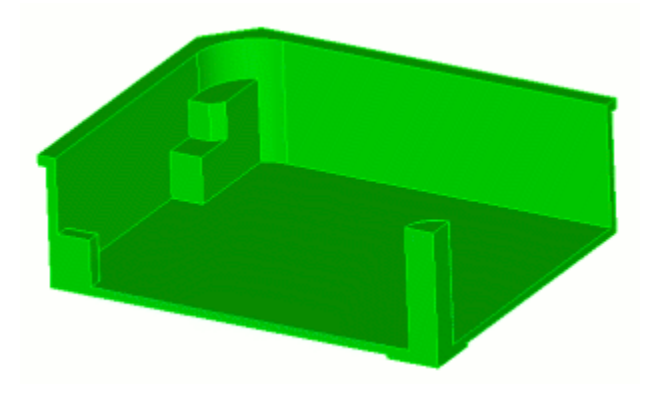

#### Suggested webcuts

Begin by performing a series of Webcuts

- 1. On the Command Panel, click on the **Geometry** button and then **Volume**.
- 2. Click on the **Webcut** action button.
- 3. Select **Sheet Extended From Surface** from the dropdown bar.
- 4. Enter **1** in the **Volume ID(s)** field.
- 5. Enter 27 in the Surface ID field.
- 6. Click Preview.
- 7. Click Apply.

- With the same settings on the Command Panel, select Plane Surface from the drop-down bar.
- 2. Enter **1** in the **Volume ID(s)** field.
- 3. Enter **30** in the **Surface ID** field.
- 4. Click **Preview.**
- 5. Click Apply
- With the same setting on the Command Panel, select Sweep Surface from the drop-down bar.

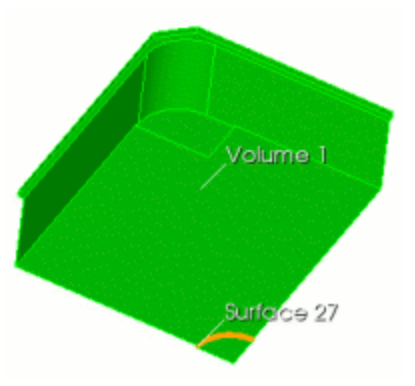

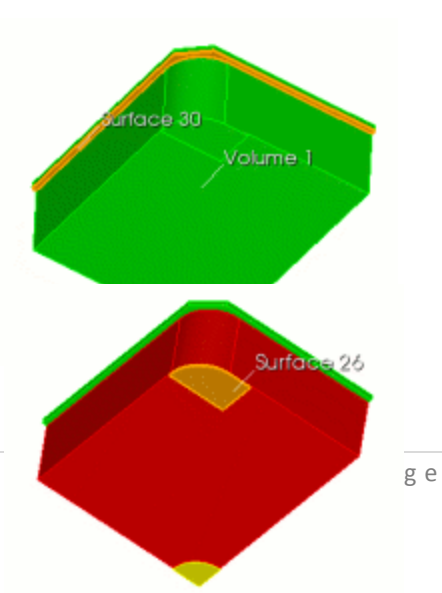

- 2. Enter all in the Volume ID(s) field.
- 3. Enter **26** in the **Sweep Surface ID** field.
- 4. Select **Vector** under the Sweep Direction menu.
- 5. Enter the **-1** for **X**, enter **0** for **Y** and enter **0** for **Z**.
- 6. Check the box Project.
- 7. Select Through All.
- 8. Click Preview.
- 9. Click Apply.

Next, you need to Imprint and Merge the Volumes.

- 1. With the same setting on the Command Panel, click on the **Imprint Merge** action button.
- 2. Select Imprint/Merge from the drop-down bar.
- 3. Enter all in the Volume ID(s) field.
- 4. Make sure the **Imprint** and **Merge Boxes** are selected.
- 5. Click Apply.

Finish by Meshing the Geometry

- 1. From the Command Panel, select the **Mesh** button and then **Volume.**
- 2. Click on the Intervals action button.
- 3. Enter **all** in the **Select Volumes** field.
- 4. Select **Approximate Size** from the drop-down bar.
- 5. Enter **0.05** in the **Approximate Size** field. This sets the final mesh to be created at a size of 0.05 for all volumes.
- 6. Click Apply.
- 7. Click Mesh.

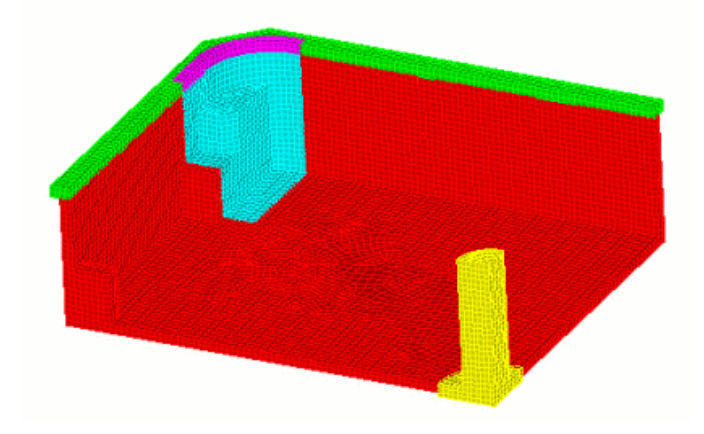

# **Example 4. Using the Loft command**

In the next example, the loft command significantly decreases the number of required webcuts. This model also demonstrates using 2 separate sweep paths (top-to-bottom and rotational) on adjacent volumes.

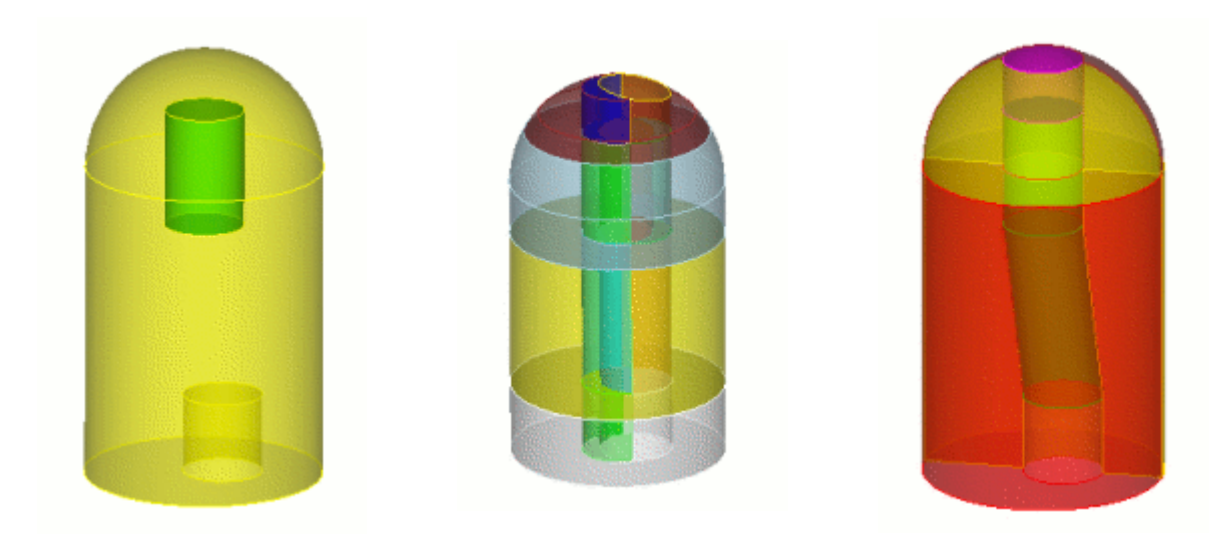

Original Volume

Webcuts created from sweeping surfaces (not recommended)

Webcuts using loft command (recommended)

#### Suggested webcuts

Begin by performing a series of Webcuts

- 1. On the Command Panel, click on the **Geometry** button and then **Volume.**
- 2. Click on the **Webcut** action button.
- 3. Select **Loop** from the drop-down bar.
- With your cursor in the Volume ID(s) field, click on Volume 2 in the graphics window.
- With your cursor in the With Curve ID(s) field, click on Curve
  6 in the graphics window. Click Preview.
- 6. Click Apply.

**Note:** Once an ID is selected in the graphics window, you can press the **tab button** to select other identities from that same ID.

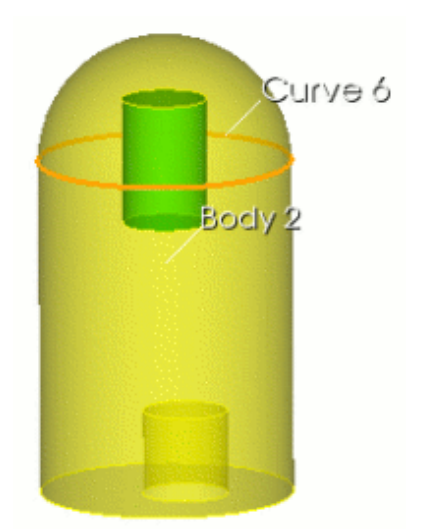

- With the same settings on the Command Panel, select Sheet Extended from Surface from the drop-down bar.
- 2. With your cursor in the **Volume ID(s)** field, click on **Volume 2** in the graphics window.
- 3. With your cursor in the **Surface ID(s)** field, click on **Surface 1** in the graphics window.
- 4. Click Preview.
- 5. Click Apply.

Next, you will create surfaces that, in the next step, will help create a volume

- 1. On the Command panel, click on **Geometry** and then **Surface**.
- 2. Click the **Create** action button.
- 3. Select **Copy** from the drop-down menu.
- 4. With your cursor in the **Surface ID(s)** field, click on Surface **10** and **4** in the graphics window.
- 5. Uncheck the Transform Copied Surfaces box and click Preview.
- 6. Click Apply.

Next, create a lofted volume to connect the two surfaces just created

- 1. On the Command Panel, click on the **Geometry** button and then **Volume.**
- 2. Click on the **Create** action button.
- 3. Select **Lofted Volume** from the drop-down menu.
- With your cursor in the Surface ID(s) field, click on Surface 19 and Surface 20. These are the two surfaces that will be connected by a volume.

**Note:** You can press the Command Key to select more than one ID in the graphics window.

- 5. Click **Preview**. The preview will show a blue line in the path that connects the two surfaces.
- 6. Click Apply.

- 1. With the same settings on the command panel, click the **Webcut** action button.
- 2. Select **Tool** from the drop-down menu.
- 3. Enter **3** in the **Volume ID(s)** field.

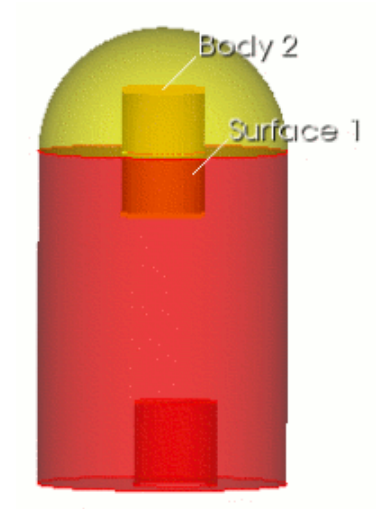

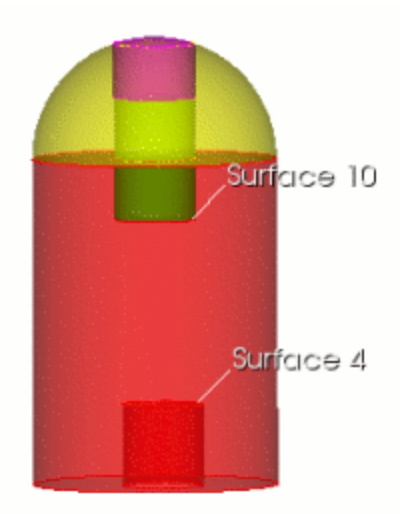

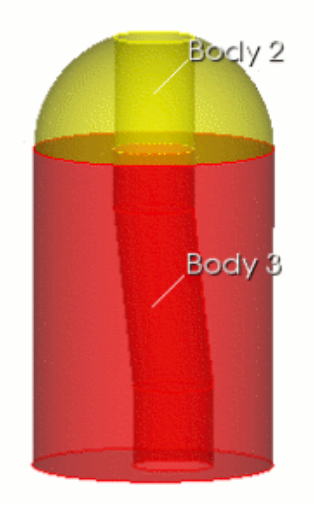

- 4. Enter **7** in the **Tool Volume ID** field. Volume **7** is the new body that was created in the last step.
- 5. Click Preview.
- 6. Click Apply.

- 1. With the same settings on the Command panel, click the **Delete** action button.
- 2. Enter **5 6 7** in the **Volume ID(s)** field.
- 3. Click Apply.

#### Next

- 1. Click the **Webcut** action button
- 2. Select **Plane** from the drop-down menu.
- 3. With your cursor in the **Volume ID(s)** field. Click on **Volume 2** and **3** in the graphics window.
- 4. Select YZ
- 5. Click Preview.
- 6. Click Apply.

Next, you need to Imprint and Merge the volumes

- 1. With the same setting on the Command Panel, click on the Imprint Merge action button.
- 2. Select Imprint/ Merge from the drop-down menu.
- 3. Enter all in the Volume ID(s) field.
- 4. Click Apply.

Finish by Meshing the Geometry

- 1. On the Command Panel, click on **Mesh** and then **Volume.**
- 2. Click on the Intervals action button.
- 3. Enter all in the Select Volumes field.
- 4. Select Approximate Size from the drop-down menu.
- 5. Enter **0.15** in the **Approximate Size** field.
- 6. Click Apply.
- 7. Click Mesh.

#### Final mesh

The final webcut model consists of a central shaft that can be swept top to bottom, and a surrounding casing that can be swept around. This is possible because the shared surface is a linking surface for both types of sweeps. The final mesh is created with a size of 0.15

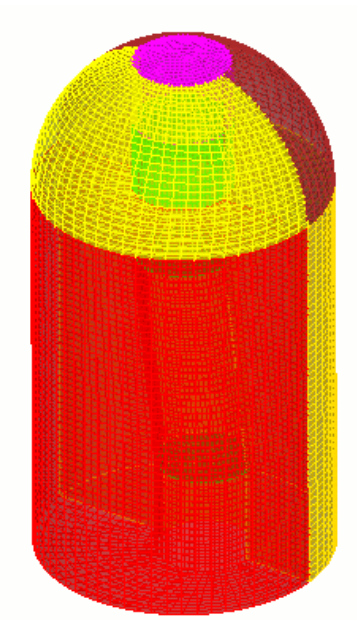

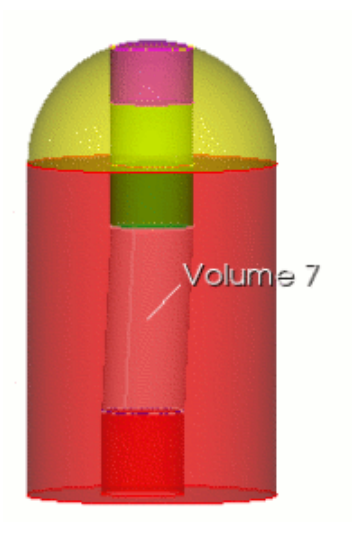

# **Example 5. Multiple sweep directions**

The next example gives another example of using different sweep directions on the same model. The following model shows a brick that is perforated by several cylindrical shafts. The shafts do not intersect each other.

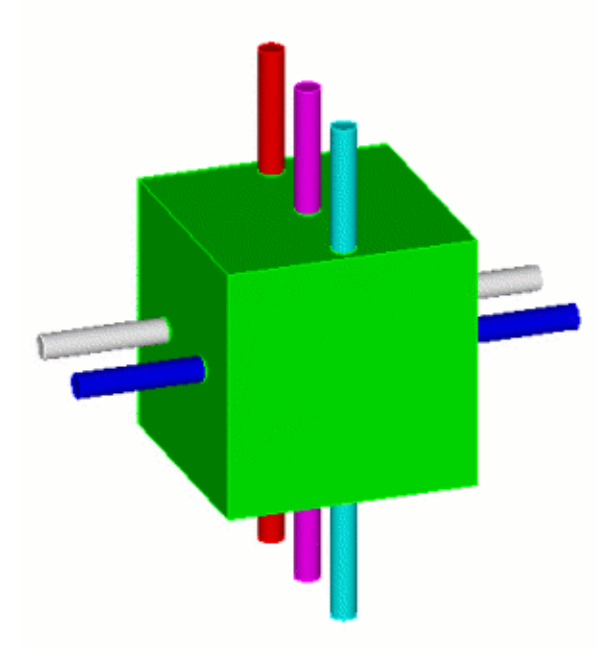

#### Suggested webcuts

Begin by performing a series of Webcuts

- 1. On the Command Panel, click on **Geometry** and then **Volume.**
- 2. Click on the **Webcut** action button.
- 3. Select **Plane** from the drop-down menu.
- 4. Enter all in the Volume ID(s) field.
- 5. Click on **ZX**
- 6. Enter 20 in the Offset Value field.
- 7. Click **Preview.**
- 8. Click Apply.

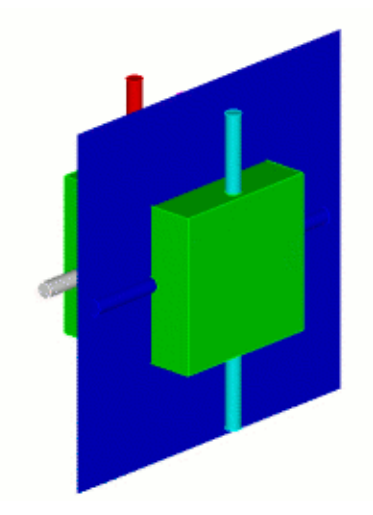

- 1. With **Plane** still selected from the drop-down menu enter **all** in the **Volume ID(s)** field.
- 2. Click on **ZX**
- 3. Enter **-20** in the **Offset Value** field.
- 4. Click **Preview.**
- 5. Click Apply.

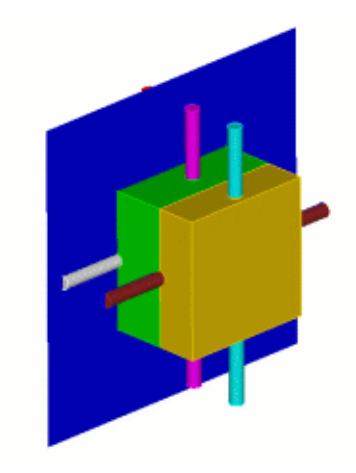

Next, Imprint and Merge the Volumes

- 1. With the same settings on the Command Panel, click on the **Imprint Merge** action button.
- 2. Select Imprint/ Merge from the drop-down menu.
- 3. Enter **all** in the **Volume ID(s)** field.
- 4. Click Apply.

**Note:** All of the volumes in this model are now one-to-one sweepable. However, the source and target surfaces for the main block portions must be set explicitly

Next, set the Meshing Schemes to prepare the geometry to be meshed

- 1. On the Command Panel, click on **Mesh** and then **Volume**.
- 2. Click on the **Mesh** action button.
- 3. With your cursor in the **Select Entities to Mesh** field, click on **Volume 8** in the graphics window.
- 4. Select **Sweep** from the drop-down menu.
- 5. Click on Specify Source and Target
- 6. With your cursor in the **Source Surface ID(s)** field, click on **Surface 94** in the graphics window.
- 7. With your cursor in the **Target Surface ID** field, click on **Surface 90** in the graphics window.
- 8. Click Apply Scheme.

#### Next

- 1. With the **Mesh** action button still selected, enter **10** in the **Select Entities to Mesh** field.
- 2. Select **Sweep** from the drop-down menu.
- 3. Click on **Specify Source and Target.**
- 4. With your cursor in the **Source Surface ID(s)** field, click on **Surface 71** in the graphics window.
- 5. With your cursor in the **Target Surface ID** field, select **Surface 73** in the graphics window.
- 6. Click **Apply Scheme.**

#### Next

1. With the **Mesh** action button still selected, enter **12** in the **Select Entities to Mesh** field.

- 2. Select **Sweep** from the drop-down menu.
- 3. Click on Specify Source and Target.
- 4. With your cursor in the **Source Surface ID(s)** field, click on **Surface 97** in the graphics window.
- 5. With your cursor in the Target Surface ID field, select Surface 100 in the graphics window.
- 6. Click Apply Scheme.

Finish by Meshing the Geometry

- 1. On the Command Panel, click on **Mesh** and then **Volume.**
- 2. Click on the Intervals action button.
- 3. Enter all in the Select Volumes field.
- 4. Select **Approximate Size** from the drop-down menu.
- 5. Enter **2** in the **Approximate Size** field.
- 6. Click Apply.
- 7. Click Mesh.

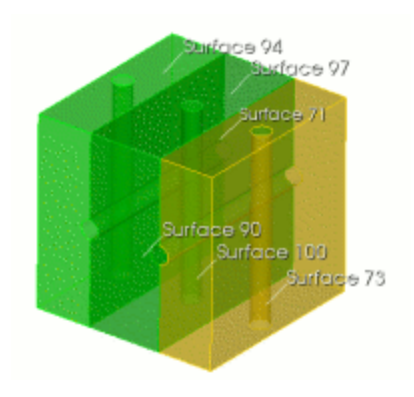

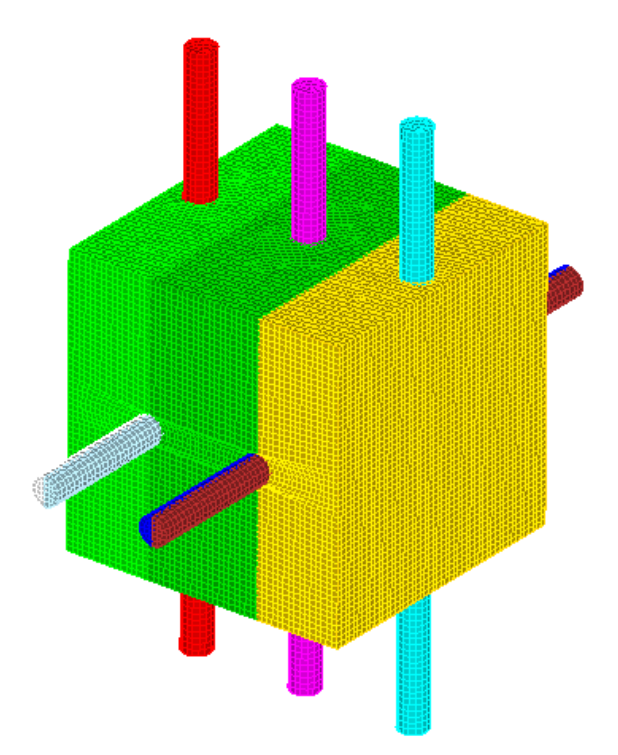

# **Advanced Decomposition Examples**

### **Example 6. Employing Symmetry**

One technique for creating a symmetric mesh on a symmetric model is to mesh only half of the volume, then copy the mesh onto the other half. The following example employs this technique. This model at first appears quite simple, but it actually requires a good deal of webcutting to get a reasonable mesh that is not highly skewed.

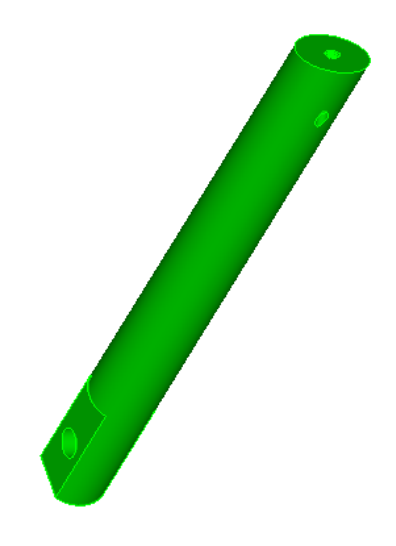

#### Suggested webcuts

Begin by performing a series of Webcuts

- 1. On the Command Panel, click on **Geometry** and then **Volume**.
- 2. Click on the **Webcut** action button.
- 3. Select **Plane** from the drop-down menu.
- With your cursor in the Volume ID(s) field, select the entity in the graphics window. 1 should appear.
- 5. Click on **YZ**
- 6. Enter **0** for the **Offset Value**.
- 7. Click **Preview**.
- 8. Click Apply.

- 1. With the same settings on the Command Panel, click on the **Delete** action button.
- 2. With your cursor in the **Volume ID(s)** field, click on the new volume created from the webcut in the last step. **2** should appear.

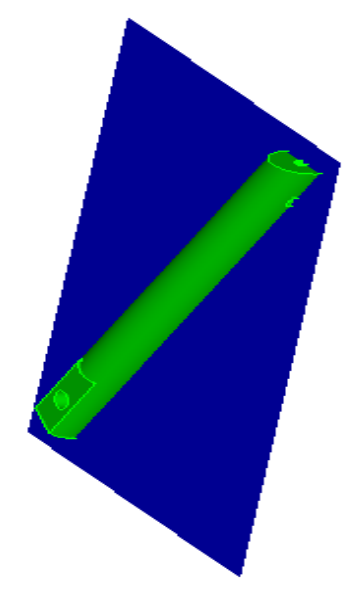

#### 3. Click Apply.

#### Next

- With the same settings on the Command Panel, click on the Webcut action button.
- 2. Select **Cylinder Radius** from the drop-down menu.
- 3. With your cursor in the **Volume ID(s)** field, select the entity in the graphics window.
- 4. Enter 2.75 for the Radius.
- 5. Select the Y Axis.
- 6. Click **Preview**.
- 7. Click Apply.

#### Next

- With the same setting on the Command Panel, select **Plane** from the drop-down menu.
- With your cursor in the Volume ID(s) field, click on the two volumes in the graphics window, volumes 1 3. Note: you can hold the Control key on your keyboard to select multiple volumes.
- 3. Click **ZX**.
- 4. Enter **0** for the **Offset Value**.
- 5. Click **Preview**.
- 6. Click Apply.

- With the same settings on the Command Panel, select **Plane** from the drop-down menu.
- With your cursor in the Volume ID(s) field, click on Volume 1 (the original body) in the graphics window.
- 3. Click on **ZX**.
- 4. Enter -15 in the Offset Value field.
- 5. Click **Preview**.
- 6. Click Apply.

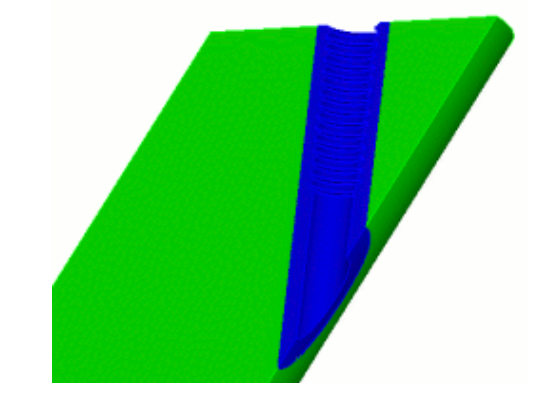

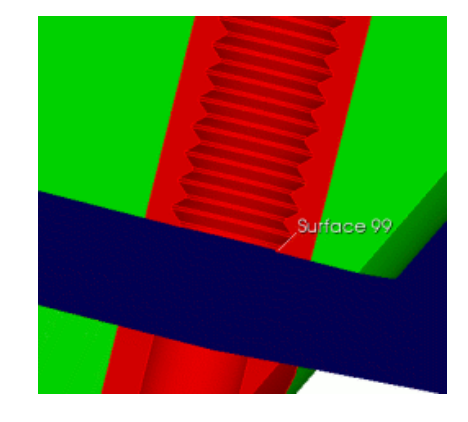

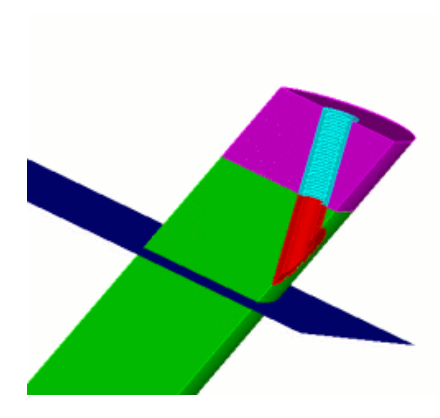

- With the same settings on the Command Panel, select Sheet Extended From Surface from the drop-down menu.
- With your cursor in the Volume ID(s) field, click on Volume 1, Volume 6, and Volume 4 in the graphics window.
- 3. Enter **64** in the **Surface ID** field.
- 4. Click **Preview**.
- 5. Click Apply.

- With the same settings on the Command Panel, select Sheet Extended From Surface from the drop-down menu.
- 2. With your cursor in the **Volume ID(s)** field, click on **Volume 1** in the graphics window.
- With your cursor in the Surface ID field, click on surface 67 in the graphics window. (Surface 67 is at the base of the new volume created from the previous step)
- 4. Click Preview.
- 5. Click Apply.

- With the same settings on the Command Panel, select **Plane** from the drop-down menu.
- 2. With your cursor in the **Volume ID(s)** field, click on **Volume 5** in the graphics window.
- 3. Click XY
- 4. Enter 1.5 in the **Offset Value** field.
- 5. Click **Preview**.
- 6. Click Apply.

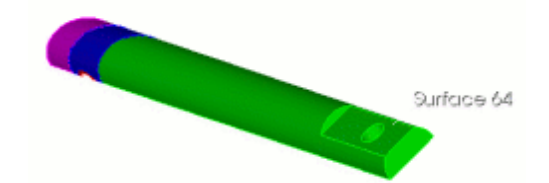

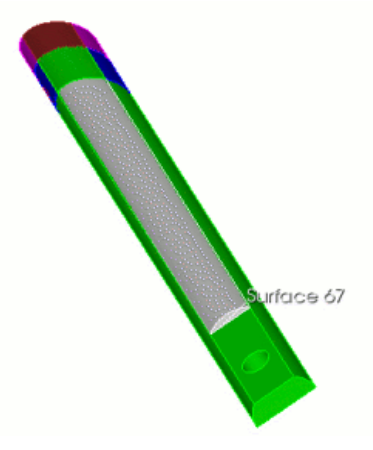

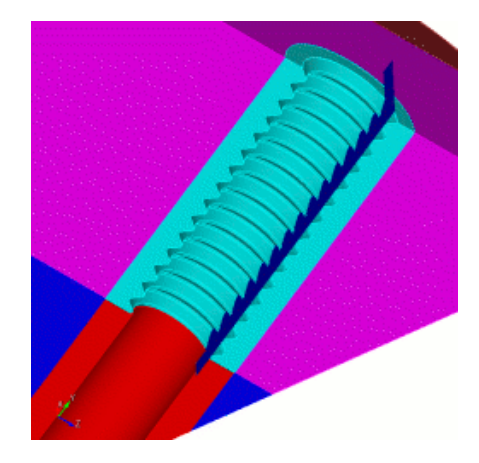

- With the same settings on the Command Panel, select **Plane** from the drop-down menu.
- 2. With your cursor in the **Volume ID(s)** field, click on **Volume 11**, which is the new volume created from the previous step.
- 3. Click XY
- 4. Enter -1.5 in the Offset Value field.
- 5. Click **Preview**.
- 6. Click Apply.

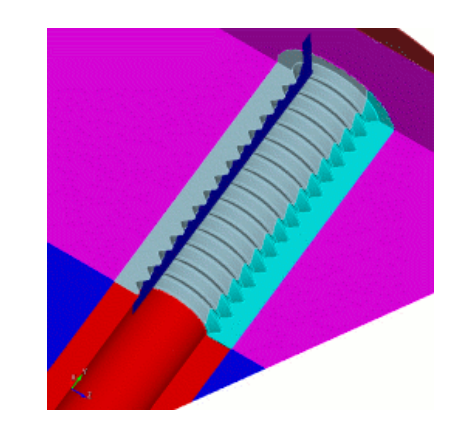

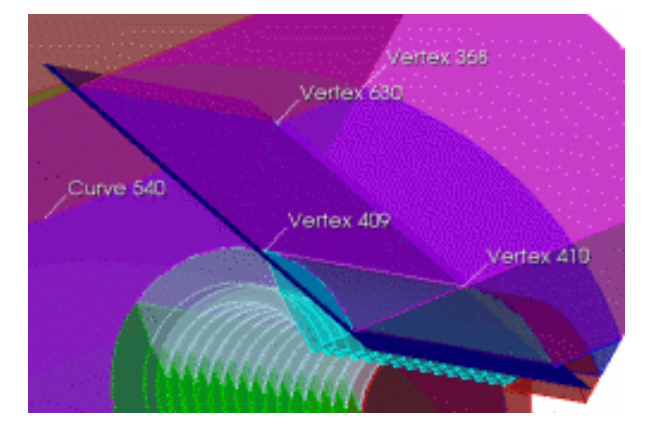

- 1. On the Command Panel, click on **Geometry** and then **Vertex**.
- Click on the Create action button and select On Curve from the dropdown menu.
- 3. Enter **547** in the **Curve ID(s)** field.
- 4. Click the **Distance** radio button and enter in a value of **2**.
- 5. Click the **Vertex** button below and enter **373** in the **Vertex ID** field.

- 1. On the Command Panel, click on **Geometry** and then **Volume**.
- 2. Click the **Webcut** action button and select **Plane Vertex** from the drop-down menu.
- Enter 4 in the Volume ID(s) field and 409 410 630 in the three Vertex ID fields.
- 4. Click Preview and Apply.

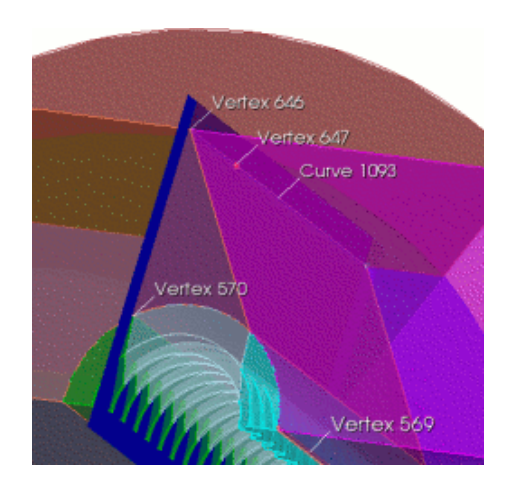

- 1. On the Command Panel, click on **Geometry** and then **Vertex.**
- 2. Click the **Create** action button.
- 3. Select **On Curve** from the drop-down menu.
- 4. Enter **1092** in the **Curve ID(s)** field.
- 5. Select the **Distance** radio button and enter **3** in the **Distance** field.
- 6. Select the **Vertex** radio button below and enter **646** in the **Vertex ID** field.
- 7. Click Apply.

- 1. On the Command Panel, click on **Geometry** and then **Volume**.
- 2. Click the **Webcut** action button.
- 3. Select **Plane Vertex** from the dropdown menu.
- Enter 14 in the Volume ID(s) field and 570 569 647 in the Vertex ID fields.
- 5. Click **Preview** and **Apply**.

This wedge shape webcut is a method of controlling skew in the final mesh.

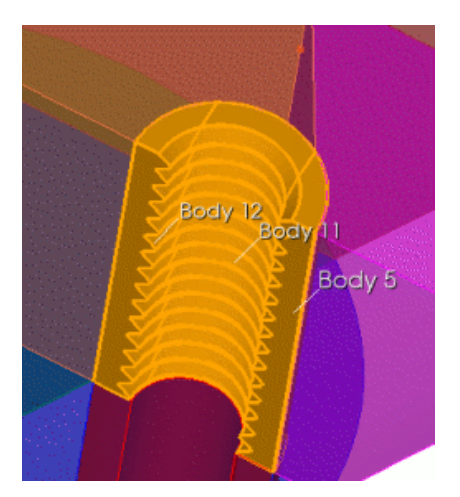

- 1. With the same settings on the Command Panel, click the **Boolean** action button.
- 2. Select **Unite** from the drop-down menu.
- 3. Enter **5 11 12** in the **Volume ID(s)** field.
- 4. Click Apply.

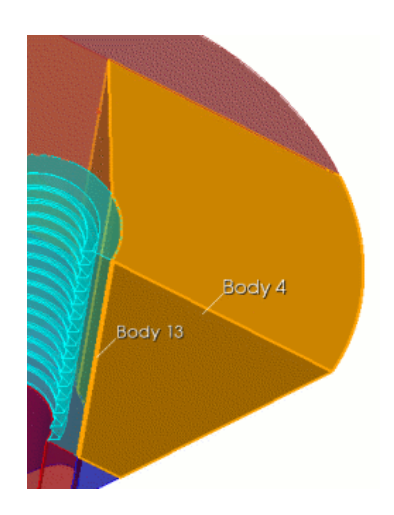

- With the same settings on the Command Panel enter volumes 4 and 13 in the Volume ID(s) field.
- 2. Click Apply.

- 1. On the Command Panel, click on **Geometry** and then **Vertex**.
- 2. Click the **delete** action button.
- 3. Enter **all** in the **Vertex ID(s)** field and click **Apply**.

Next, Imprint and Merge the Volumes

- 1. Click on **Geometry** and then **Volume**.
- 2. Click the **Imprint Merge** action button.
- Select Imprint/Merge from the dropdown menu and enter all in the Volume ID(s) field.
- 4. Click Apply.

Next, Set schemes and begin meshing individual volumes

- 1. On the Command Panel, click on **Mesh** and then **Volume**.
- 2. Click the **Intervals** action button.
- 3. Select **Approximate Size** from the drop-down menu and enter **all** in the **Select Volumes** field.
- 4. Enter **0.5** in the **Approximate Size** field.
- 5. Click Apply.

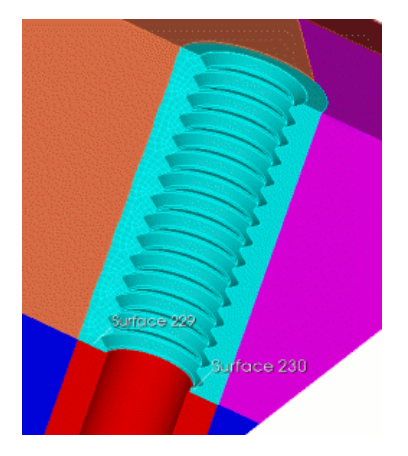

- 1. With the same settings on the Command Panel, Click **Surface** and then the **Intervals** action button.
- 2. Select **Approximate Size** from the drop-down menu and enter **229** in the **Select Surfaces** field.
- 3. Enter 0.25 in the **Approximate Size** field.
- 4. Click **Apply** and then **Mesh**.

- 1. With the same settings on the Command Panel, click **Volume** and then the **Mesh** action button.
- Enter 5 in the Select Entities to Mesh field and select Sweep from the drop-down menu.
- Enter 229 in the Source Surface ID(s) field and 230 in the Target Surface ID field.
- 4. Click Apply Scheme and then Mesh.

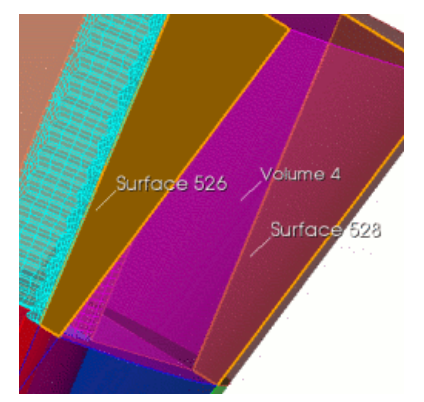

- With the same setting on the Command Panel, enter 4 in the Select Entities to Mesh field.
- Enter 526 in the Source Surface ID(s) field and 528 in the Target Surface ID field.
- 3. Click Apply Scheme and then Mesh.

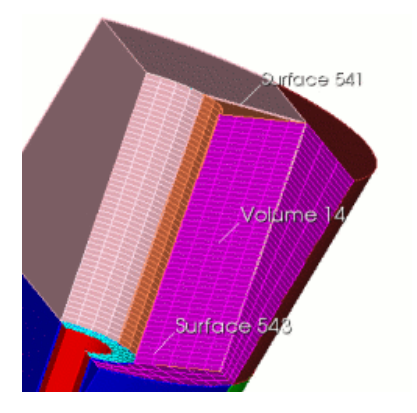

- With the same settings on the Command Panel, enter 14 in the Select Entities to Mesh field.
- Enter 543 in the Source Surface ID(s) field and enter 541 in the Target Surface ID field.
- 3. Click Apply Scheme and then Mesh.

- 1. On the Command Panel, click **Mesh** and then **Volume**.
- 2. Click the **Delete** action button.
- 3. Enter **all** in the **Volume ID(s)** field and click **Apply**.

Next

- 1. On the Command Panel, click on **Geometry** and then **Volume**.
- 2. Click the **Imprint Merge** action button.
- 3. Select **Unmerge** from the drop-down menu.
- 4. Enter all in the Volume ID(s) field.
- 5. Click Apply.

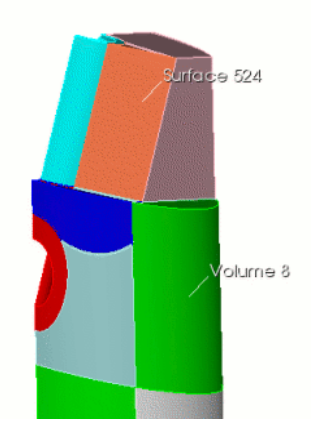

- With the same settings on the Command Panel, click Webcut action button.
- 2. Select **Sheet Extended From Suface** from the drop-down menu.
- Enter 6 in the Volume ID(s) field and 524 in the Surface ID field.
- 4. Click **Preview** and then **Apply**.

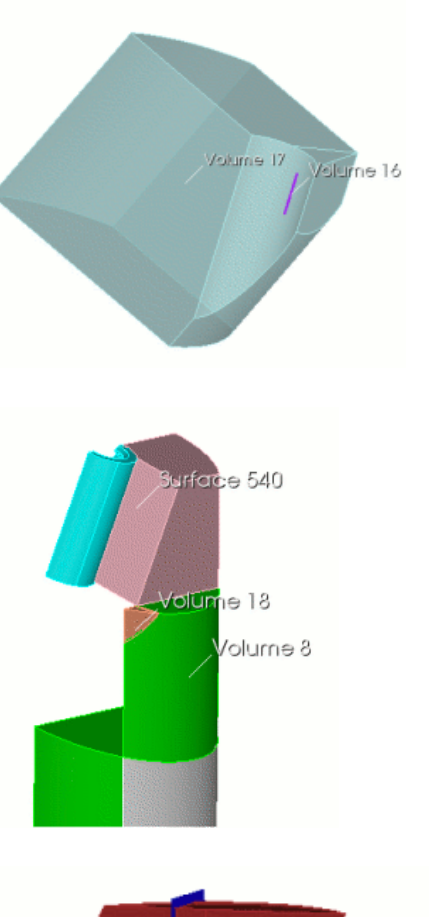

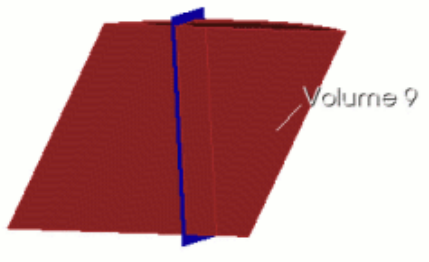

- 1. With the same settings on the Command Panel, click the **Boolean** action button.
- 2. Select **Unite** from the drop-down menu.
- 3. Enter 16 17 in the Volume ID(s) field.
- 4. Click **Apply**.

- With the same settings on the Command Panel, click the Webcut action button.
- 2. Select **Sheet Extended From Surface** from the drop-down menu.
- Enter 8 in the Volume ID(s) field and 524 in the With Surface ID field.
- 4. Click **Preview** and then **Apply**.

Next

- With the same settings on the Command Panel, enter 17 in the Volume ID(s) field and 540 in the Surface ID field.
- 2. Click **Preview** and then **Apply**.

- With the same settings on the Command Panel, select **Plane** from the drop-down menu.
- 2. Enter 9 in the Volume ID(s) field.
- Click the XY Plane radio button and enter -3 in the Offset Value field.
- 4. Check the **Rotate Cutting Plane** box and enter **5** in the **Angle** field.
- 5. Click the **X Axis** radio button.
- 6. Click **Preview** and **Apply**.

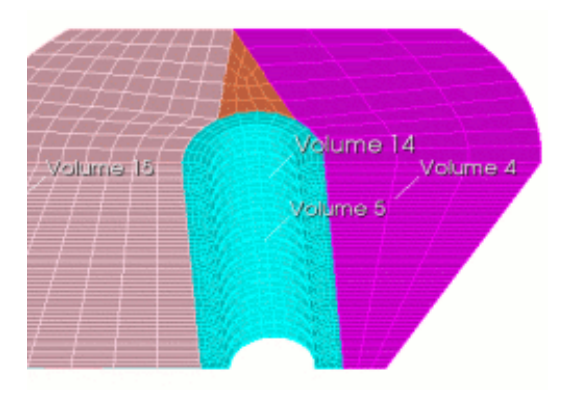

This is another effort to prevent skew in the final mesh

- With the same setting on the Command Panel, click the Imprint Merge action button
- 2. Select **Imprint/Merge** from the drop-down menu.
- 3. Enter **all** in the **Volume ID(s)** field and click **Apply**.
- 1. Click **Mesh** and then **Volume**.
- Click the Mesh action button and enter 5 in the Select Enitites to Mesh field.
- 3. Select **Automatically Calculate** from the Drop-down menu.
- 4. Click Apply Scheme and then Mesh.

Next

- With the same settings on the Command Panel, enter 4 in the Select Entites to Mesh field.
- 2. Select **Automatically Caluclate** from the drop-down menu.
- 3. Click Apply Scheme and then Mesh.

#### Next

- With the same settings on the Command Panel, enter 14 in the Select Entites to Mesh field.
- 2. Select **Automatically Calculate** from the drop-down menu.
- 3. Click Apply Scheme and then Mesh.

- With the same settings on the Command Panel, enter 15 in the Select Entities to Mesh field.
- 2. Select **Map** from the drop-down menu.
- 3. Click Apply Scheme and then Mesh.

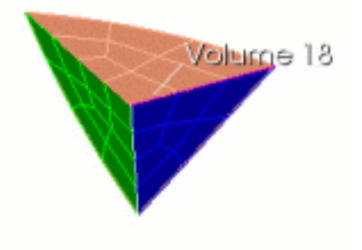

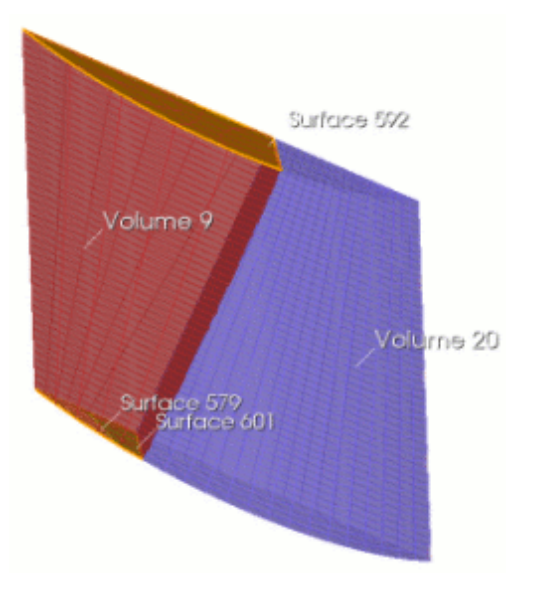

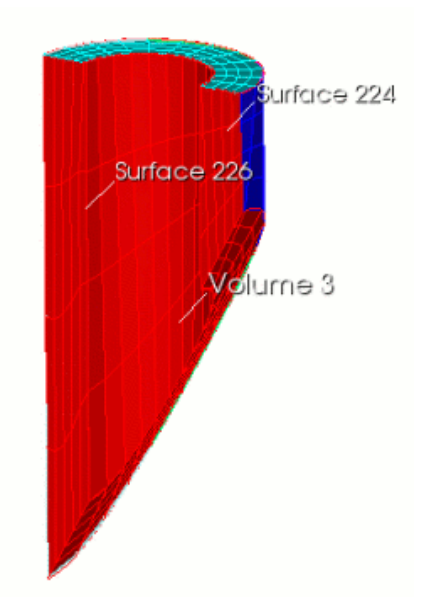

- With the same settings on the Command Panel, enter 18 in the Select Entities to Mesh field.
- 2. Select **TetPrimitive** from the dropdown menu.
- 3. Click Apply Scheme. (Don't click Mesh)

- 1. Click the **Intervals** action button and enter **18** in the **Select Volumes** field.
- 2. Select **Interval** from the drop down menu.
- 3. Enter **3** in the **Interval** field.
- 4. Click Apply and then Mesh.

Next

- Click on the Mesh action button and enter 9 in the Select Entites to Mesh field.
- 2. Select **Sweep** from the drop-down menu and click the **Specify Source and Target** radio button.
- 3. Enter **579 601** in the **Source Surface ID(s)** field and **592** in the **Target Surface ID** field.
- 4. Click Apply Scheme and then Mesh.

- With the same setting on the Command Panel, enter 20 in the Select Entities to Mesh field.
- 2. Select **Automatically Calculate** from the drop-down menu.
- 3. Click Apply Scheme and then Mesh.

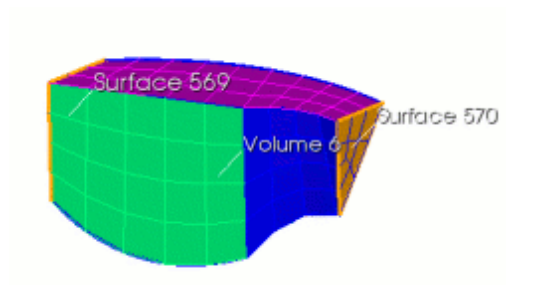

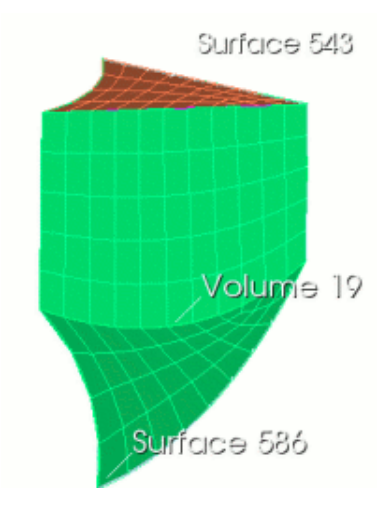

- With the same settings on the Command Panel, enter 6 in the Select Entities to Mesh field.
- Select Sweep from the drop-down menu and click the Specify Source and Target radio button.
- Enter 569 in the Source Surface ID(s) field and 570 in the Target Surface ID field.
- 4. Click Apply Scheme and then Mesh.

- With the same settings on the Command Panel, enter 3 in the Select Entities to Mesh field.
- Select Sweep from the drop-down menu and click the Specify Source and Target radio button.
- Enter 224 in the Source Surface ID(s) field and 226 in the Target Surface ID field.
- 4. Click Apply Scheme.

- 1. On the Command Panel, click on **Mesh** and then **Surface.**
- 2. Click the **Mesh** action button.
- 3. Enter **224 226** in the **Select Entites to Mesh** field.
- 4. Select **Map** from the drop-down menu.
- 5. Click Apply Scheme.
- 6. Click on the **Volume** entity and then the **Mesh** action button.
- 7. Enter **3** in the **Select Volumes** field.
- 8. Click Mesh.

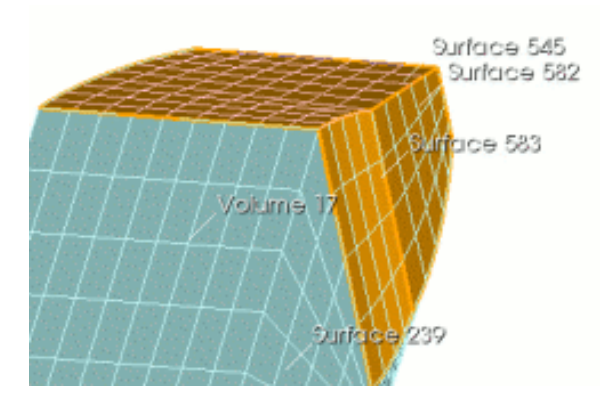

- Click on the Mesh action button and enter 19 in the Select Entities to Mesh field.
- 2. Select **Sweep** from the drop-down menu and click the **Specify Source and Target** radio button.
- Enter 543 in the Source Surface ID(s) field and 586 in the Target Surface ID field.
- 4. Click Apply Scheme and then Mesh.

- 1. With the same settings on the Command Panel, click on the **Mesh** action button.
- 2. Enter **17** in the **Select Entities to Mesh** field.
- 3. Select **Sweep** from the drop-down menu and click the **Specify Source and Target** radio button.
- 4. Enter 545 583 582 in the Source Surface ID(s) field and 239 in the Target Surface ID field.
- 5. Click Apply Scheme and then Mesh.

- 1. With the same settings on the Command Panel, click on the **Mesh** action button.
- 2. Enter 8 in the Select Entities to Mesh field.
- Select Sweep from the drop-down menu and click the Specify Source and Target radio button.
- 4. Enter 574 597 601 in the Source Surface ID(s) field and 241 in the Target Surface ID field.
- 5. Click Apply Scheme and then Mesh.

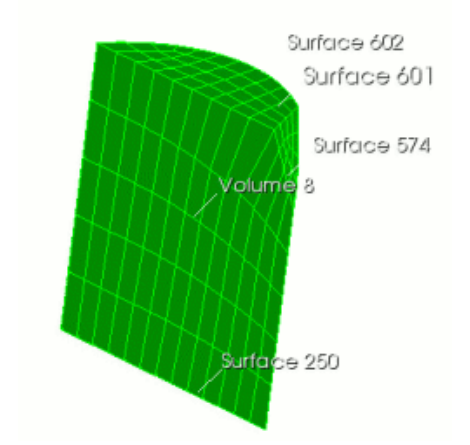

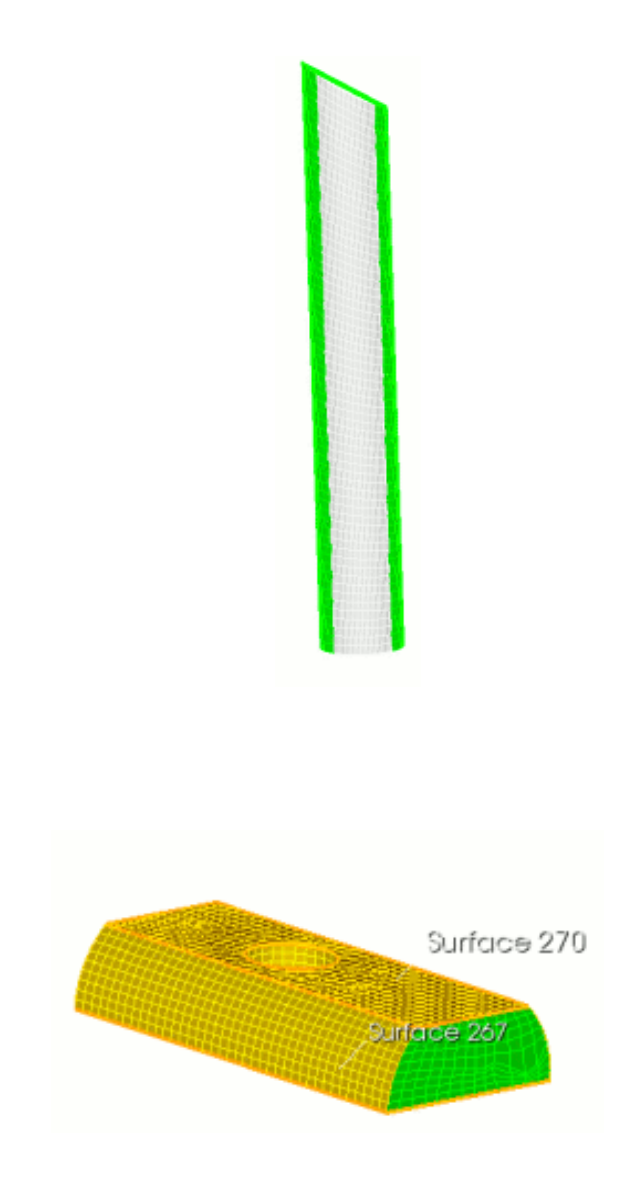

- 1. With the same settings on the Command Panel, click on the **Intervals** action button.
- 2. Enter **7** and **1** in the **Select Volumes** field.
- 3. Select **Approximate Size** from the drop-down menu and enter **2** in the **Approximate Size** field.
- 4. Click Apply.
- Click the Mesh action button and enter 7 and 1 in the Select Entities to Mesh field.
- 6. Select **Automatically Calculate** from the drop-down menu.
- 7. Click Apply Scheme and then Mesh.

- 1. With the same settings on the Command Panel, click on the **Mesh** action button.
- 2. Enter **10** in the **Select Entities to Mesh** field.
- Select Sweep from the drop-down menu and click the Specify Source and Target radio button.
- Enter 270 in the Source Surface ID(s) field and 267 in the Target Surface ID field.
- 5. Click Apply Scheme and then Mesh.

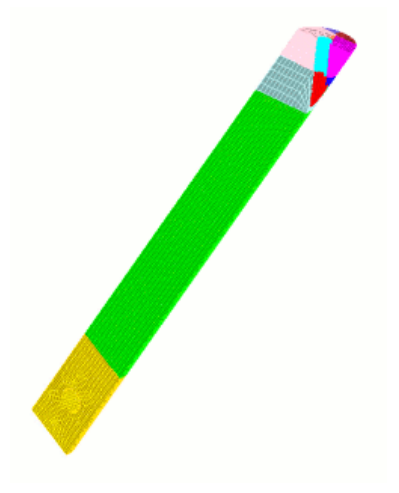

- 1. On the Command Panel, click **Geometry** and then **Volume**.
- 2. Click the **Imprint Merge** action button.
- 3. Select **Unmerge** from the drop-down menu.
- 4. Enter all in the Volume ID(s) field.
- 5. Apply.

Next, Copy the geometry to create an identical, meshable volume.

- 1. With the same settings on the command Panel, click the **Create** action button.
- 2. Select **Copy** from the drop-down menu.
- 3. Enter all in the Volume ID(s) field and check the Transform Copied Volume(s) box.
- 4. Select the **Reflect** radio button and then the **YZ Plane** button.
- 5. Click **Preview** and then **Apply**.

Next

- With the same settings on the Command Panel, click the Imprint Merge action button.
- 2. Select Imprint/ Merge from the drop-down menu.
- 3. Enter all in the Volume ID(s) field.
- 4. Click Apply.

Final mesh

The entire mesh is copied and reflected around the x-axis during the last step. The advantage of symmetry in this example is that it cuts the decomposition in half, and it also ensures a perfectly symmetrical mesh.

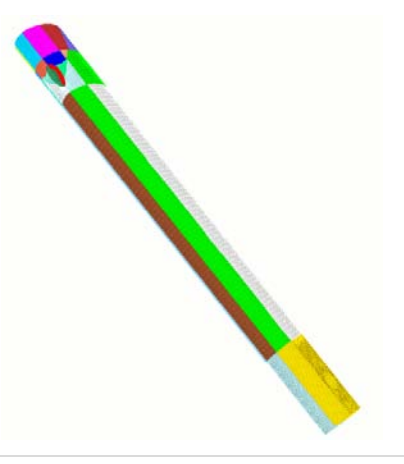

### Example 7. Using virtual geometry in geometry decomposition

Virtual geometry is used to change the properties of mesh without changing the underlying geometry. The next example uses virtual geometry to remove unwanted sliver curves, and to create a sweepable volume. The composite curve function is used to combine sliver curves that are created from webcutting a slightly curved surface. Then the partition surface command is used to create additional partitions on a surface to ensure sweepability.

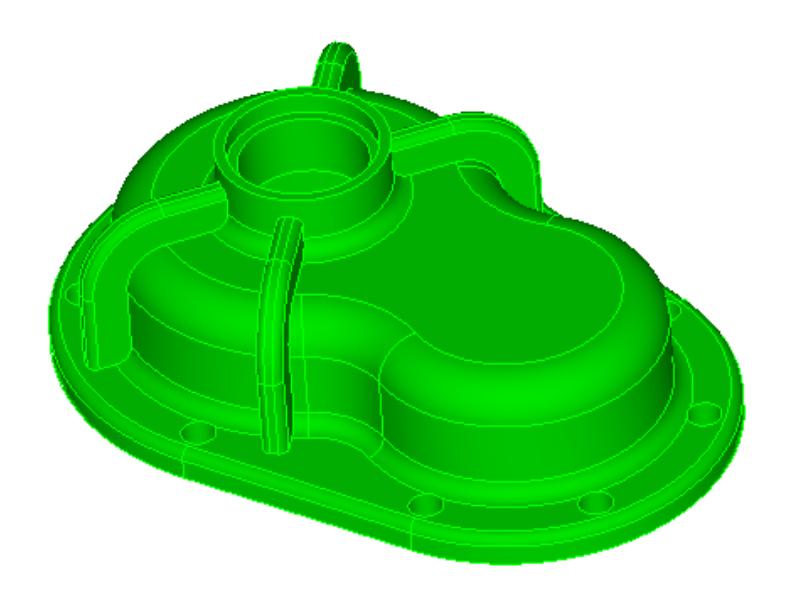

#### Suggested webcuts

Begin by performing a series of Webcuts

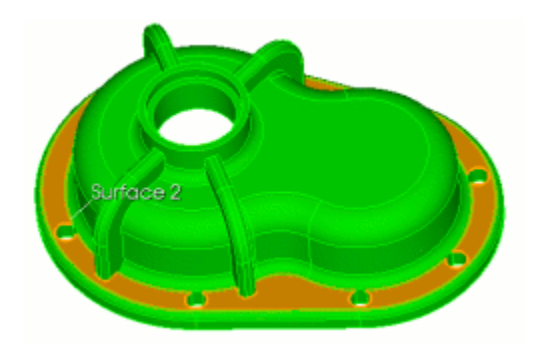

- 1. On the Command Panel, click **Geometry** and then **Volume**.
- Click the Webcut action button. and select Sweep Surface from the dropdown menu.
- 3. Enter **1** in the **Volume ID(s)** field and **2** in the **Sweep Surface ID** field.
- Click the Vector radio button and enter 0, 0, and -1 in the X Y Z fields.
- 5. Make sure the **Through All** box is checked.
- 6. Click **Preview** and then **Apply**.

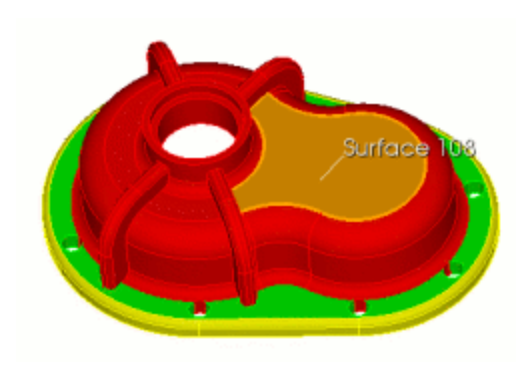

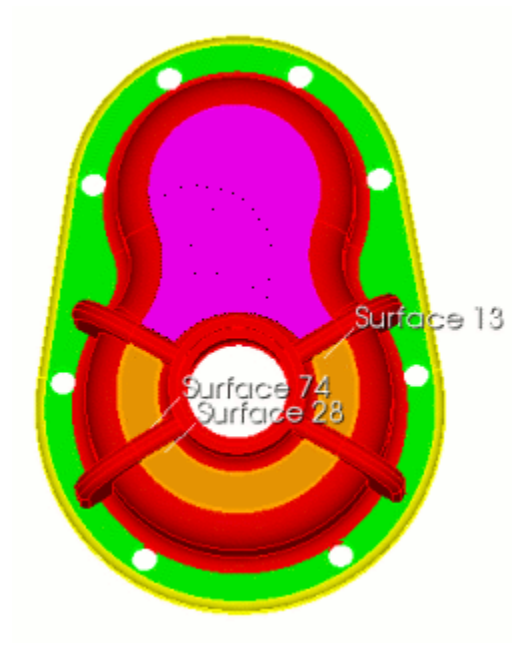

- With the same settings on the Command Panel, enter **3** in the Volume ID(s) field and **108** in the Sweep Surface ID field.
- 2. Enter **00-1** in the **X Y Z** field.
- 3. Click **Preview** and then **Apply**.

- With the same settings on the Command Panel, enter **3** in the Volume ID(s) field and **13** in the Sweep Surface ID field.
- 2. The vector will remain the same as the previous step.
- 3. Click **Preview** and then **Apply**.

#### Next

- With the same settings on the Command Panel, enter 3 in the Volume ID(s) field and 28 in the Sweep Surface ID field.
- 2. The vector will remain the same as the previous step.
- 3. Click **Preview** and then **Apply**.

- With the same settings on the Command Panel, enter 3 in the Volume ID(s) field and 74 in the Sweep Surface ID field.
- 2. The vector will remain the same as the previous step.
- 3. Click **Preview** and then **Apply**.

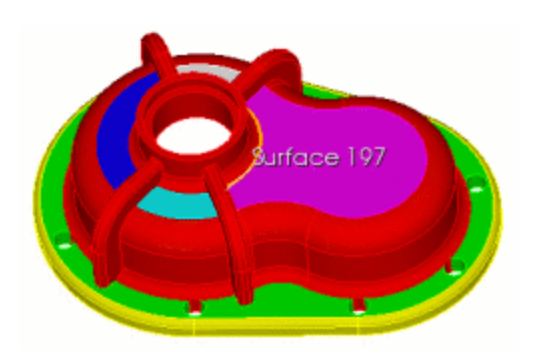

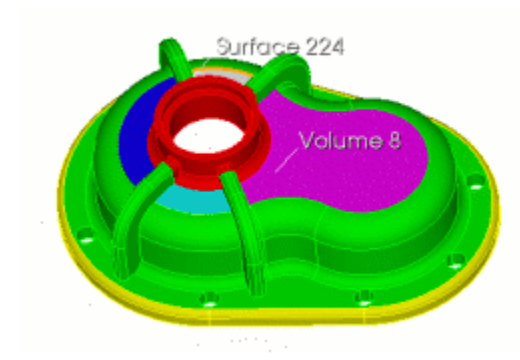

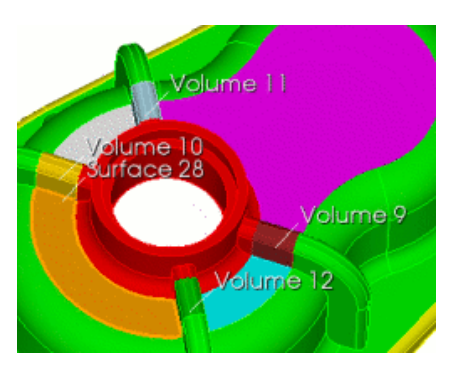

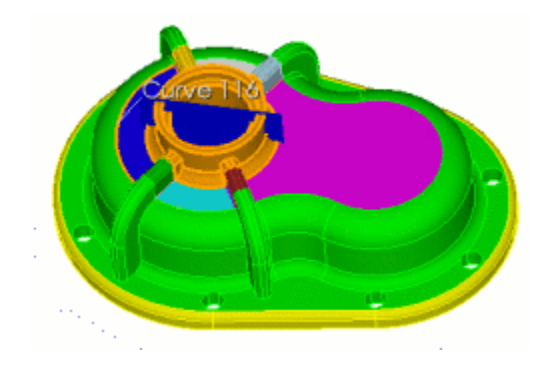

- With the same settings on the Command Panel, select Sheet Extended From Surface from the drop-down menu.
- Enter 3 in the Volume ID(s) field and 197 in the Surface ID field.
- 3. Click **Preview** and then **Apply**

- With the same settings on the Command Panel, enter 8 in the Volume ID(s) field
- 2. Enter **224** in the **Surface ID** field.
- 3. Click **Preview** and then **Apply**.

Next

- With Sheet Extended From Surface still selected from the drop-down menu, enter 11 10 12 9 in the Volume ID(s) field.
- 2. Enter **28** in the **Surface ID** field.
- 3. Click **Preview** and then **Apply**

- With the same settings on the Command Panel, select Plane Normal To Curve (vertex) from the drop-down menu.
- 2. Enter **3** in the **Volume ID(s)** field.
- 3. Enter **116** in the **Curve ID** field.
- 4. Click the **Fraction** radio button
- 5. Enter **0.5** in the **Value** field and leave the **Vertex ID** blank.
- 6. Click **Preview** and then **Apply**.

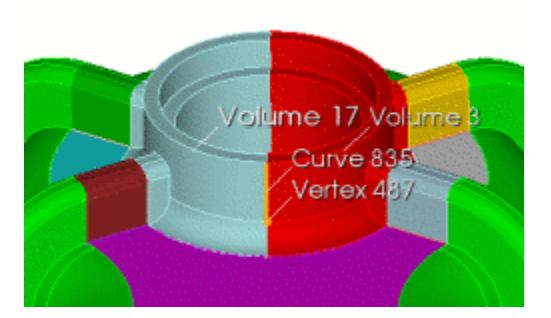

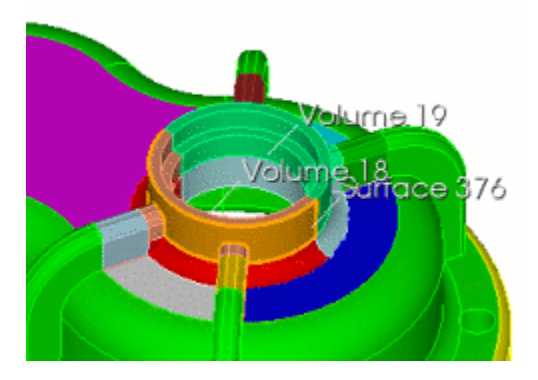

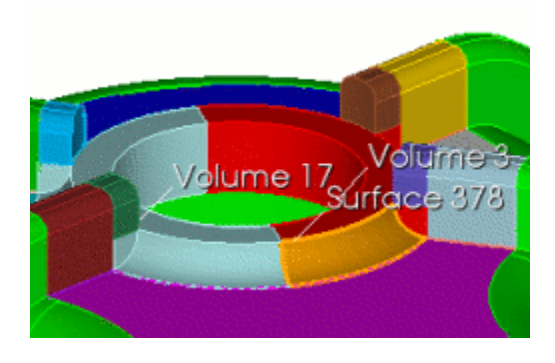

- With Plane Normal To Curve (near vertex) still selected from the dropdown menu enter 3 17 in the Volume ID(s) field.
- 2. Enter **819** in the **Curve ID** field.
- 3. Click the **Near Vertex** radio button and enter **476** in the **Vertex ID** field.
- 4. Click **Preview** and then **Apply**.

- With the same settings on the Command Panel, select Sheet Extended From Surface from the drop-down menu.
- 2. Enter 18 19 in the Volume ID(s) field.
- 3. Enter **376** in the **Surface ID** field.
- 4. Click **Preview** and then **Apply**.

- With Sheet Extended From Surface still selected from the drop-down menu, enter 3 17 in the Volume ID(s) field.
- 2. Enter **378** in the **Surface ID** field.
- 3. Click **Preview** and then **Apply**.

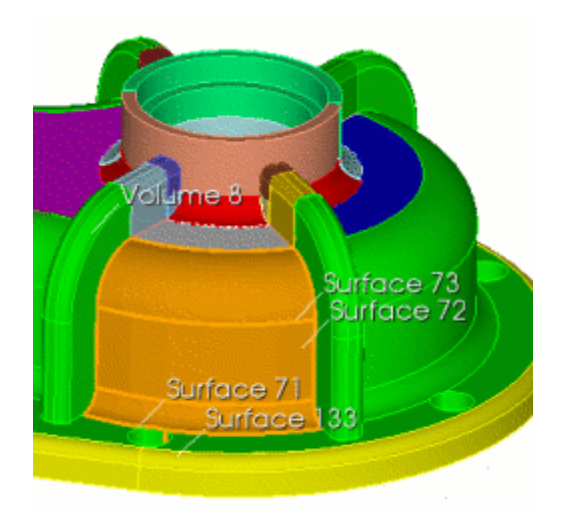

- With the same settings on the Command Panel, enter 8 in the Volume ID(s) field and 73 in the Surface ID field.
- 2. Click **Preview** and then **Apply**.

- 1. With the same settings on the Command Panel, enter **8** in the **Volume ID(s)** field.
- 2. Enter **72** in the **Surface ID** field.
- 3. Click **Preview** and then **Apply**.

Next

- With the same settings on the Command Panel, enter 8 in the Volume ID(s) field.
- 2. Enter **133** in the **Surface ID** field.
- 3. Click **Preview** and then **Apply**.

- With the same settings on the Command Panel, enter 8 in the Volume ID(s) field.
- 2. Enter **71** in the **Surface ID** field.
- 3. Click **Preview** and then **Apply**.
- With the Webcut action button still selected, select Plane Vertex from the drop-down menu.
- 2. Enter 8 in the Volume ID(s) field.
- 3. Enter **709**, **713**, and **702** in the **Vertex ID** fields.
- 4. Click **Preview** and then **Apply**.

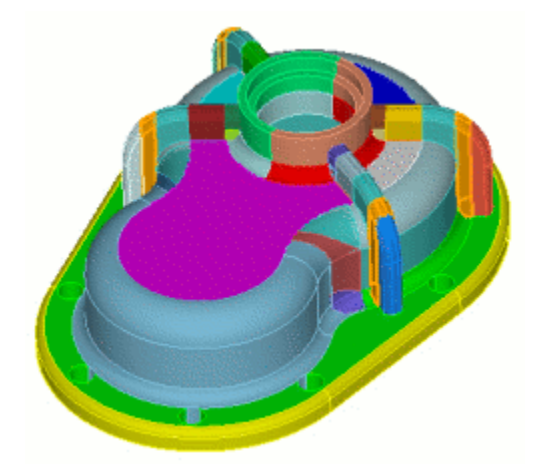

- 1. On the Command Panel, click **Geometry** and then **Volume**.
- 2. Click the **Boolean** action button.
- 3. Select **Unite** from the drop-down menu.
- 4. Enter **36 45** in the **Volume ID(s)** field.
- 5. Click **Apply**.

- 1. With **Unite** still selected from the drop-down menu, enter **37 43** in the **Volume ID(s)** field.
- 2. Click Apply.

Next

- 1. With **Unite** still selected from the drop-down menu, enter **35 44** in the **Volume ID(s)** field.
- 2. Click Apply.

Next

- 1. With **Unite** still selected from the drop-down menu, enter **39 42** in the **Volume ID(s)** field.
- 2. Click Apply.

- Click the Webcut action button and select Plane Vertex from the dropdown menu.
- 2. Enter 29 in the Volume ID(s) field.
- 3. Enter **81**, **93**, and **154** in the **Vertex ID** fields.
- 4. Click **Preview** and then **Apply**.

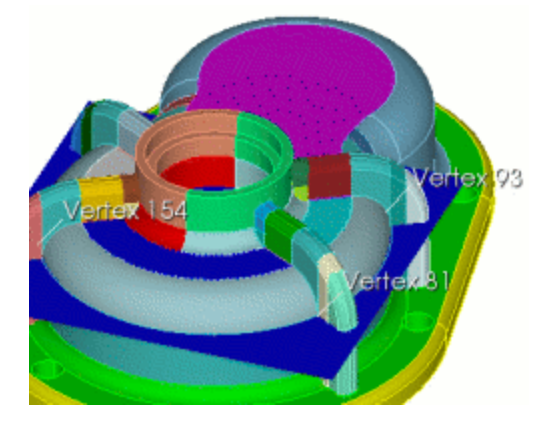

- 1. On the Command Panel, click **Geometry** and then **Volume**.
- 2. Click the **Boolean** action button.
- 3. Select **Unite** from the drop-down menu.
- 4. Enter **33 36 50 11** in the **Volume ID(s)** field.
- 5. Click Apply.

- With Unite still selected from the drop-down menu, enter 10 49 37 31 in the Volume ID(s) field.
- 2. Click Apply.

#### Next

- With Unite still selected from the drop-down menu, enter 12 52 35 34 in the Volume ID(s) field.
- 2. Click Apply.

#### Next

- 1. With **Unite** still selected from the drop-down menu, enter **9 51 39 32** in the **Volume ID(s)** field.
- 2. Click Apply.

#### Next

- 1. With **Unite** still selected from the drop-down menu, enter **9 22 27** in the **Volume ID(s)** field.
- 2. Click Apply.

- 1. With **Unite** still selected from the drop-down menu, enter **12 23 26** in the **Volume ID(s)** field.
- 2. Click Apply.
- 1. With Unite still selected from the

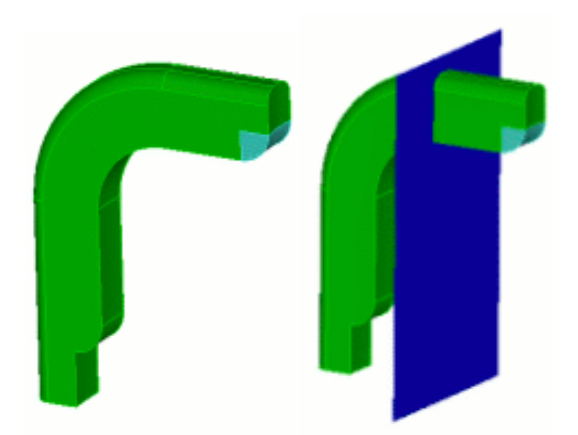

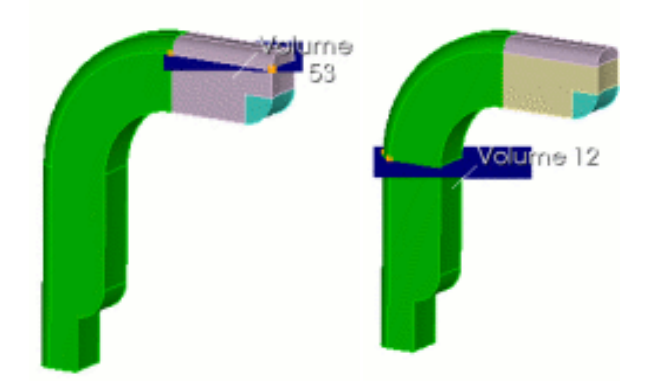

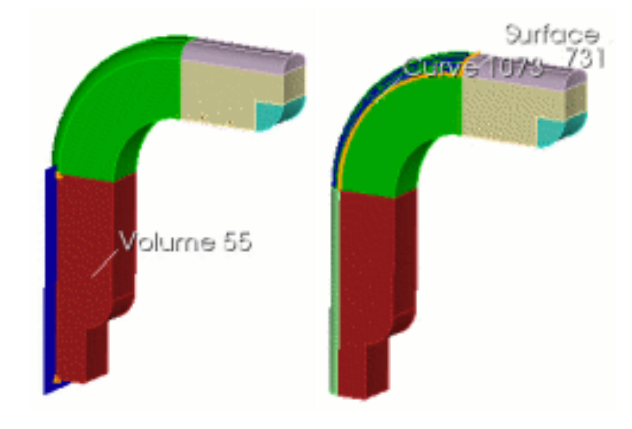

drop-down menu, enter **20 33 25** in the **Volume ID(s)** field.

2. Click Apply.

Next

- 1. With **Unite** still selected from the drop-down menu, enter **21 10 24** in the **Volume ID(s)** field.
- 2. Click Apply.

# Next, Webcut the four arms. Beginning with Arm 1

- 1. On the Command Panel, click on **Geometry** and then **Volume**.
- 2. Click the **Webcut** action button.
- 3. Select **Plane Vertex** from the dropdown menu.
- 4. Enter **12** in the **Volume ID(s)** field.
- 5. Enter **86**, **71**, and **76** in the **Vertex ID** fields.
- 6. Click **Preview** and then **Apply**.

#### Next

- With Plane Vertex still selected from the drop-down menu, enter 53 in the Volume ID(s) field.
- 2. Enter **734**, **87**, and **737** in the **Vertex ID** fields.
- 3. Click **Preview** and then **Apply**.

- 1. With **Plane Vertex** still selected from the drop-down menu, enter **12** in the **Volume ID(s)** field.
- 2. Enter **72**, **85**, and **74** in the **Vertex ID** fields.
- 3. Click **Preview** and then **Apply**.
- With Plane Vertex still selected from the drop-down menu, enter 55 in the Volume ID(s) field.

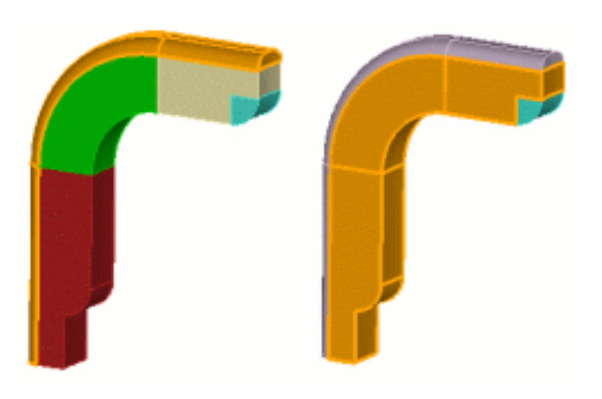

- 2. Enter and **750**, **205**, and **208** in the **Vertex ID** fields.
- 3. Click **Preview** and then **Apply**.

- 1. With the **Webcut** action button still selected, select **Sweep Surface** from the drop-down menu.
- Enter 12 in the Volume ID(s) field and
  727 in the Sweep Surface ID field.
- 3. Click the **Along Curve** radio button and enter **1073** in the field.
- 4. Click **Preview** and then **Apply**.

#### Next

- Click the Boolean action button and select Unite from the drop-down menu.
- 2. Enter **53 57 56** in the **Volume ID(s)** field.
- 3. Click Apply.

#### Next

- Click the Boolean action button and select Unite from the drop-down menu.
- 2. Enter **54 12 55** the **Volume ID(s)** field.
- 3. Click Apply.

#### Webcut Arm 2

- 1. Click the **Webcut** button and select **Plane Vertex** from the drop-down menu.
- 2. Enter **9** in the **Volume ID(s)** field.
- 3. Enter **99**, **101**, and **103** in the **Vertex ID** fields.
- 4. Click **Preview** and then **Apply**.
- 1. With **Plane Vertex** still selected from the drop-down menu, enter **58** in the **Volume ID(s)** field.
- 2. Enter 765, 98, and 768 in the Vertex ID fields.
- 3. Click **Preview** and then **Apply**.

- 1. With **Plane Vertex** still selected from the drop-down menu, enter **9** in the **Volume ID(s)** field.
- 2. Enter **106**, **104**, and **100** in the **Vertex ID** fields.
- 3. Click **Preview** and then **Apply**.

- 1. With **Plane Vertex** still selected from the drop-down menu enter **60** in the **Volume ID(s)** field.
- 2. Enter **777**, **201**, and **198** in the **Vertex ID** fields.
- 3. Click **Preview** and then **Apply**.

#### Next

- 1. With the **Webcut** action button still selected, select **Sweep Surface** from the drop-down menu.
- 2. Enter **9** in the **Volume ID(s)** field and **760** in the **Sweep Surface ID** field.
- 3. Select the **Along Curve** radio button and enter **1078** in the field.
- 4. Click **Preview** and then **Apply**.

#### Next

- 1. Click the **Boolean** action button and select **Unite** from the drop-down menu.
- 2. Enter **58 62 60** in the **Volume ID(s)** field.
- 3. Click Apply.

#### Next

- 1. Click the **Boolean** action button and select **Unite** from the drop-down menu.
- 2. Enter **59 9 61** in the **Volume ID(s)** field.

#### Click Apply.

#### Webcut Arm 3

- 1. Click the **Webcut** action button and select **Plane Vertex** from the drop-down menu.
- 2. Enter **20** in the **Volume ID(s)** field.
- 3. Enter **140**, **138**, and **135** in the **Vertex ID** fields.
- 4. Click **Preview** and then **Apply**.

#### Next

1. With **Plane Vertex** still selected from the drop-down menu, enter **63** in the **Volume ID(s)** field.

- 2. Enter **139**, **137**, and **134** in the **Vertex ID** fields.
- 3. Click **Preview** and then **Apply**.

- 1. With **Plane Vertex** still selected from the drop-down menu, enter **20** in the **Volume ID(s)** field.
- 2. Enter **141**, **140**, and **136** in the **Vertex ID** fields.
- 3. Click **Preview** and then **Apply**.

#### Next

- 1. With **Plane Vertex** still selected from the drop-down menu, enter **64** in the **Volume ID(s)** field.
- 2. Enter **799**, **220**, and **223** in the **Vertex ID** fields.
- 3. Click **Preview** and then **Apply**.

#### Next

- 1. With the **Webcut** action still selected, selected **Sweep Surface** from the drop-down menu.
- 2. Enter **63** in the **Volume ID(s)** field.
- 3. Enter **799** in the **Sweep Surface ID** field.
- 4. Click the Along Curve radio button and enter 1239 in the field.
- 5. Click **Preview** and then **Apply**.

#### Next

- 1. Click on the **Boolean** action button and select **Unite** from the drop-down menu.
- 2. Enter **20 67 66** in the **Volume ID(s)** field.
- 3. Click Apply.

#### Next

- 1. Click on the **Boolean** action button and select **Unite** from the drop-down menu.
- 2. Enter 65 63 64 in the Volume ID(s) field.
- 3. Click Apply.

#### Webcut Arm 4

- 1. Click the **Webcut** action button and select **Plane Vertex** from the drop-down menu.
- 2. Enter **21** in the **Volume ID(s)** field.
- 3. Enter **165**, **163**, and **160** in the **Vertex ID** fields.
- 4. Click **Preview** and then **Apply**.

- 1. With **Plane Vertex** still selected from the drop-down menu, enter **68** in the **Volume ID(s)** field.
- 2. Enter 164, 162, and 159 in the Vertex ID fields.
- 3. Click **Preview** and then **Apply**.

- 1. With **Plane Vertex** still selected from the drop-down menu, enter **21** in the **Volume ID(s)** field.
- 2. Enter **165**, **169**, and **161** in the **Vertex ID** fields.
- 3. Click **Preview** and then **Apply**.

#### Next

- 1. With **Plane Vertex** still selected from the drop-down menu, enter **69** in the **Volume ID(s)** field.
- 2. Enter 828, 826, and 213 in the Vertex ID fields.
- 3. Click **Preview** and then **Apply**.

#### Next

- 1. With the **Webcut** action button still selected, select **Sweep Surface** from the drop-down menu.
- 2. Enter **68** in the **Volume ID(s)** field and **834** in the **Sweep Surface ID** field.
- 3. Click the **Along Curve** radio button and enter **1129** in the field.
- 4. Click **Preview** and then **Apply**.

#### Next

- 1. Click the **Boolean** action button and select **Unite** from the drop-down menu.
- 2. Enter **70 72 69** in the **Volume ID(s)** field.
- 3. Click Apply.

- 1. Click the **Boolean** action button and select **Unite** from the drop-down menu.
- 2. Enter **21 68 71** in the **Volume ID(s)** field.
- 3. Click Apply.

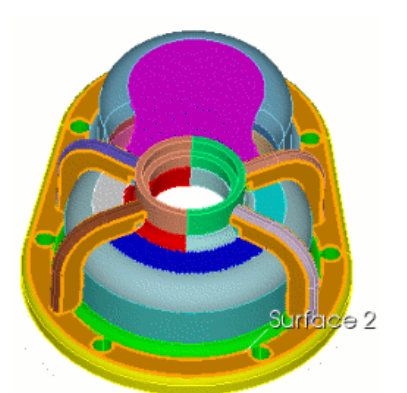

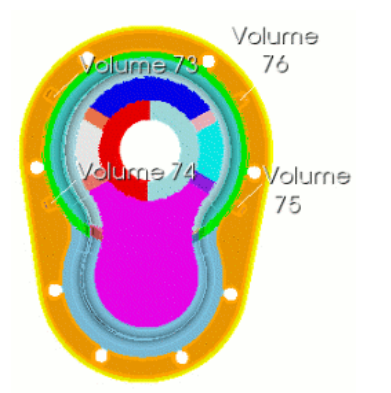

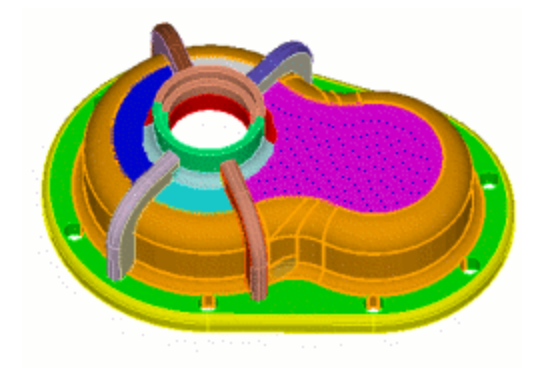

- Click the Webcut action button and select Plane Surface from the dropdown menu.
- 2. Enter **21 65 59 54** in the **Volume ID(s)** field
- 3. Enter 2 in the Surface ID field.
- 4. Click **Preview** and then **Apply**.

- Click the **Boolean** action button and select **Unite** from the drop-down menu.
- 2. Enter **1 76 75 73 74** in the **Volume ID(s)** field.
- 3. Click Apply.

- Click the **Boolean** action button and select **Unite** from the drop-down menu.
- 2. Enter **28 47 46 41 48 38 8 30 29 40** in the **Volume ID(s)** field.
- 3. Click **Apply**.

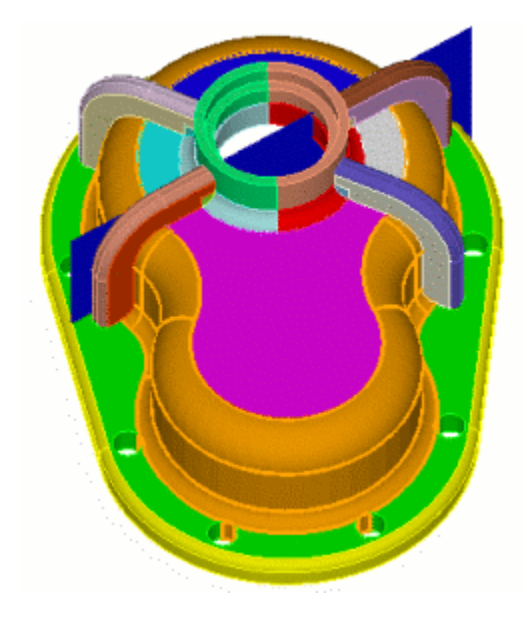

- 1. Click the **Webcut** action button and select **Plane Surface** from the drop-down menu.
- 2. Enter **28** in the **Volume ID(s)** field.
- 3. Enter **866** in the **Surface ID** field.
- 4. Click **Preview** and then **Apply**.

- 1. With **Plane Surface** still selected from the drop-down menu, enter **28 77** in the **Volume ID(s)** field.
- 2. Enter 867 in the Surface ID field.
- 3. Click **Preview** and then **Apply**.

#### Next

- 1. With **Plane Surface** still selected from the drop-down menu, enter **28 77** in the **Volume ID(s)** field.
- 2. Enter 874 in the Surface ID field.
- 3. Click **Preview** and then **Apply**.

- 1. With **Plane Surface** still selected from the drop-down menu, enter **28 77** in the **Volume ID(s)** field.
- 2. Enter **875** in the **Surface ID** field.
- 3. Click **Preview** and then **Apply**.

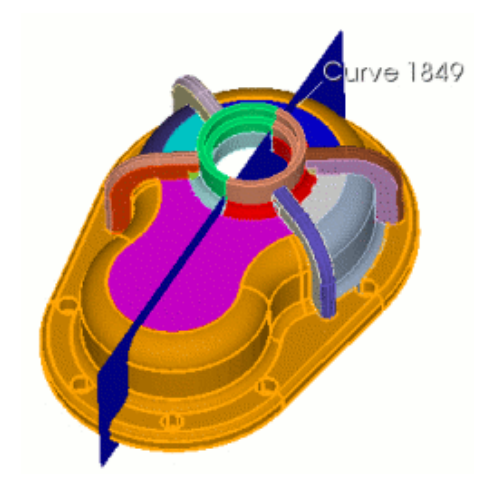

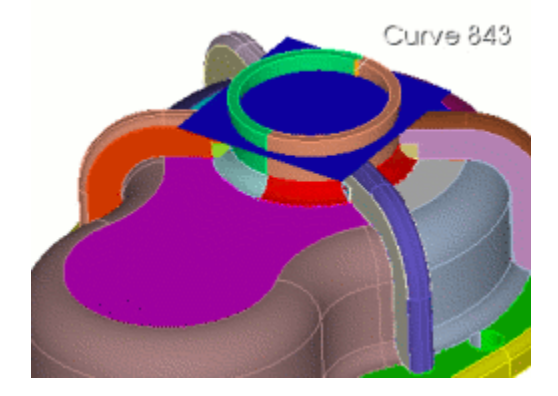

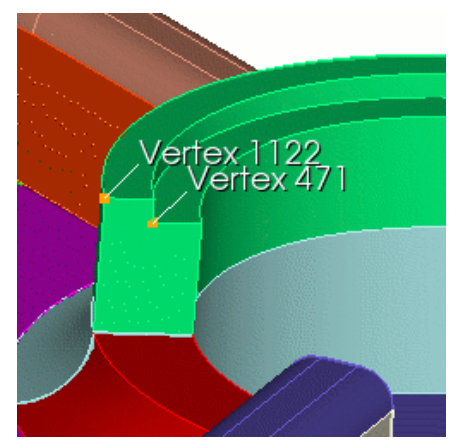

- Click the Webcut action button and select Plane Normal To Curve (vertex).
- 2. Enter **1 81 2 82** in the **Volume ID(s)** field.
- 3. Enter **1839** in the **Curve ID** field.
- 4. Click the **Fraction** radio button and enter **0.5** in the **Value** field.
- 5. Click **Preview** and then **Apply**.

- In the same command panel, enter 19 18 in the Volume ID(s) field.
- 2. Enter 847 in the Curve ID field.
- 3. Enter **0.75** in the **Value** field.
- 4. Click **Preview** and then **Apply**.

- 1. On the Command Panel, click **Geometry** and then **Curve**.
- 2. Click the **Create** action button.
- 3. Select Line from the drop-down menu and click the Vertex IDs radio button.
- 4. Enter **1115 471** in the **Vertex IDs** field.
- 5. Click Apply.

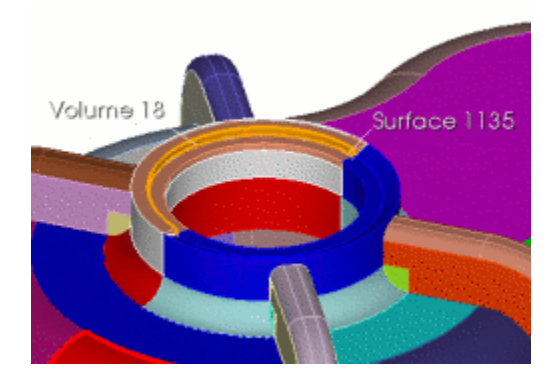

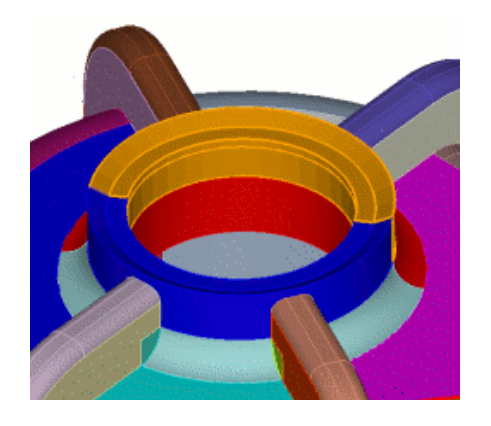

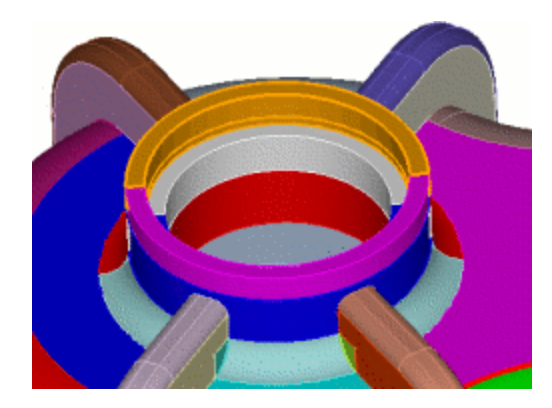

- 1. On the Command Panel, click **Geometry** and then **Volume**.
- 2. Click the **Webcut** action button.
- 3. Select **Sweep Curve** from the dropdown menu.
- 4. Enter 19 in the Volume ID(s) field.
- 5. Enter **2065** in the **Sweep Curve ID** field.
- 6. Click the **Along Curve** radio button and enter **858** in the field.
- 7. Click **Preview** and then **Apply**.

- With Sweep Curve still selected from the drop-down menu, enter 18 in the Volume ID(s) field.
- 2. Enter **2065** in the **Sweep Curve ID** field.
- 3. Enter **836** in the **Along Curve** field.
- 4. Click **Preview** and then **Apply**.

Next

- 1. On the Command Panel, click **Geometry** and then **Curve**.
- 2. Click the **Delete** action button.
- 3. Enter 2065 in the Curve ID(s) field.
- 4. Click **Apply**.

- 1. Click **Volume** button and then the **Boolean** action button.
- 2. Select **Unite** from the drop-down menu.
- 3. Enter **91 89** in the **Volume ID(s)** field.
- 4. Click **Apply**.
- 1. Click **Volume** button and then the **Boolean** action button.

Curve 2318 Curve 2317 Curve 2319 Curve 2320

- 2. Select **Unite** from the drop-down menu.
- 3. Enter **19 88**in the **Volume ID(s)** field.
- 4. Click **Apply**.

Next

- Click the Imprint Merge action button and select Imprint/Merge from the drop-down menu.
- 2. Enter all in the Volume ID(s) field.
- 3. Click Apply

#### Next

- 1. Click Geometry and then Surface.
- 2. Click the **Modify** action button.
- 3. Select **Partition** from the drop-down menu.
- 4. Enter **1073** in the **Surface ID(s) field**.
- 5. Select **Create With Vertices** in the second drop-down menu.
- 6. Enter **311 175** in the Vertex ID(s) field.
- 7. Click Apply.

Keep the same settings on the Command Panel for the remaining Partitioning steps.

- 1. Enter 1073 in the Surface ID(s) field.
- 2. Enter 174 312 in the Vertex ID(s) field.
- 3. Click Apply

Next

- 1. Enter 1069 in the Surface ID(s) field.
- 2. Enter 123 294 in the Vertex ID(s) field.
- 3. Click **Apply**.

#### Next

- 1. Enter 1241 in the Surface ID(s) field.
- 2. Enter 170 226 in the Vertex ID(s) field.
- 3. Click Apply.

#### Next

1. Enter 1067 in the Surface ID(s) field.

- 2. Enter 195 115 in the Vertex ID(s) field.
- 3. Click Apply.
- 1. Enter **1067** in the **Surface ID(s)** field.
- 2. Enter 242 116 in the Vertex ID(s) field.
- 3. Click **Apply**.

- 1. Enter 1063 in the Surface ID(s) field.
- 2. Enter 117 309 in the Vertex ID(s) field.
- 3. Click Apply.

#### Next

- 1. Enter 1245 in the Surface ID(s) field.
- 2. Enter 118 310 in the Vertex ID(s) field.
- 3. Click Apply.

Type into the command line: reset volume all

#### Next

- 1. Click Mesh and then Volume.
- 2. Click on the Intervals action button.
- 3. Enter all in the Select Volumes field.
- 4. Select **Approximate Size** from the drop-down menu.
- 5. Enter **0.1** in the **Approximate Size** field.
- 6. Click Apply.

#### Next

- 1. Click the **Mesh** action button.
- 2. Enter **all** in the **Select Entities to Mesh** field.
- 3. Select **Automatically Calculate** from the drop-down menu.
- 4. Click Apply Scheme.

#### Next

1. With the **Mesh** action button still

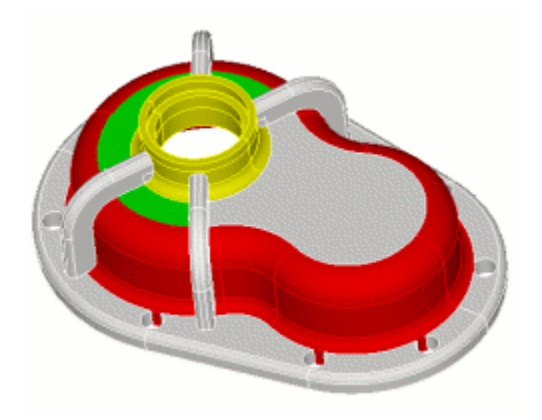

selected, enter **85** in the **Select Entities to Mesh** field.

- 2. Select **Sweep** from the drop-down menu.
- 3. Enter 975 in the Source Surface ID(s) field and 1057 in the Target Surface ID.
- 4. Click Apply Scheme.

#### Next

- With Sweep still selected from the drop-down menu, enter 81 in the Select Entities to Mesh field.
- 2. Enter **1057** in the **Source Surface ID(s)** field.
- 3. Enter **885** in the **Target Surface ID** field.
- 4. Click Apply Scheme.

Finish by Meshing the Geometry

- With the Mesh action button still selected, enter 5 6 7 13 14 15 16 in the Select Entities to Mesh field.
- 2. Click Mesh

#### Next

- With the Mesh action button still selected, enter 85 81 77 83 78 82 87 28 80 79 in the Select Entities to Mesh field.
- 2. Click Mesh

- With the Mesh action button still selected, enter 18 19 91 90 17 3 in the Select Entities to Mesh field.
- 2. Click Mesh

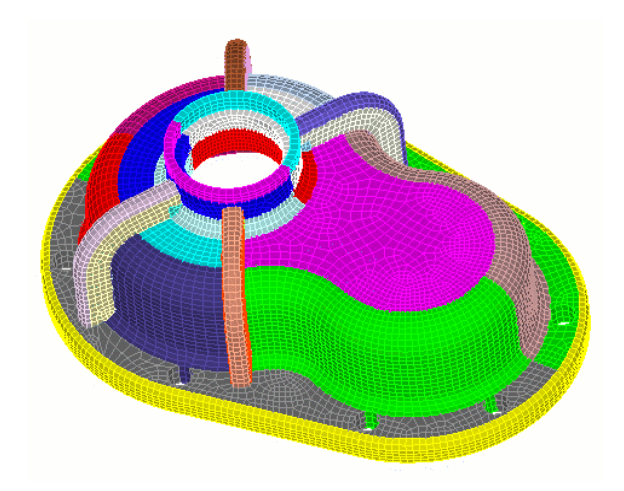

- With the Mesh action button still selected, select Sweep from the dropdown menu.
- 2. Enter **4** in the **Select Entities to Mesh** field.
- 3. Enter **108** in the **Source Surface ID(s)** field and **207** in the **Target Surface ID** field.
- 4. Click Apply Scheme.

- With the Mesh action button still selected, enter not is\_meshed in the Select Entities to Mesh field.
- 2. Click Mesh.

### Example 8. Sweeping volumes with narrow angles and surfaces

Narrow angles are a challenge for sweeping algorithms. In the next example, a well-placed webcut shaves off the end of the small angle to create an additional surface for the sweeping algorithm.

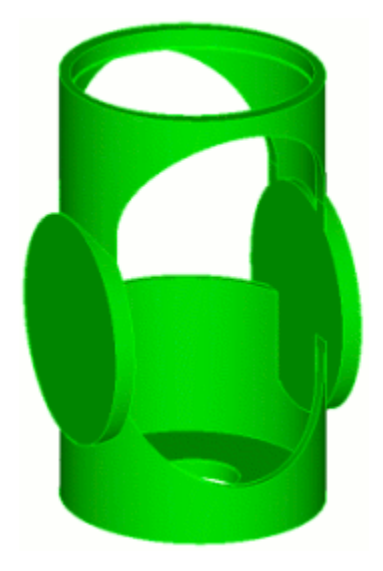

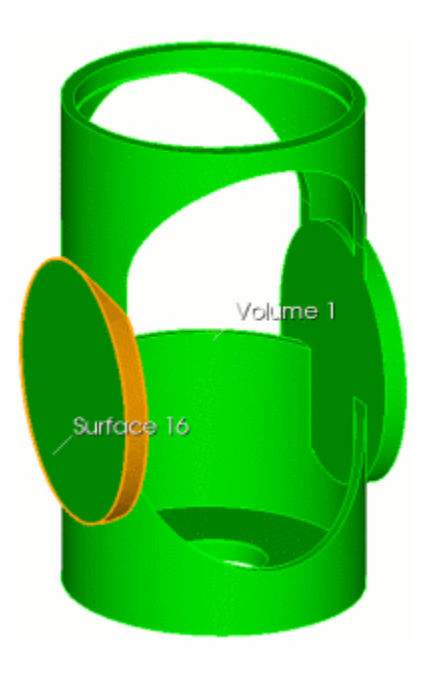

#### Suggested webcuts

Begin by performing a series of Webcuts

- 1. Click **Geometry** and then **Volume**.
- 2. Click **Webcut** and select **Sheet Extended From Surface** from the drop-down menu.
- 3. Enter 1 in the Volume ID(s) field.
- 4. Enter 16 in the Surface ID(s) field.
- 5. Click **Preview** and then **Apply**.

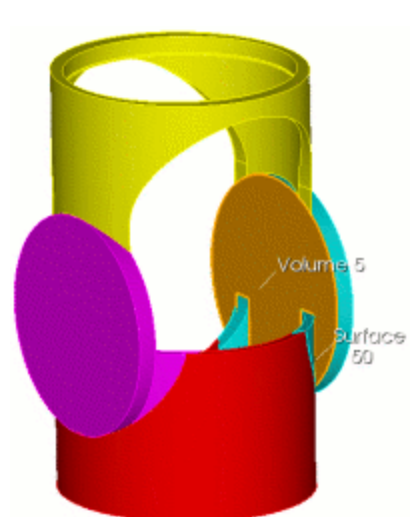

- With Sheet Extended From Surface still selected from the drop-down menu, enter 5 in the Volume ID(s) field.
- 2. Enter 50 in the Surface ID(s) field.
- 3. Click **Preview** and then **Apply**.

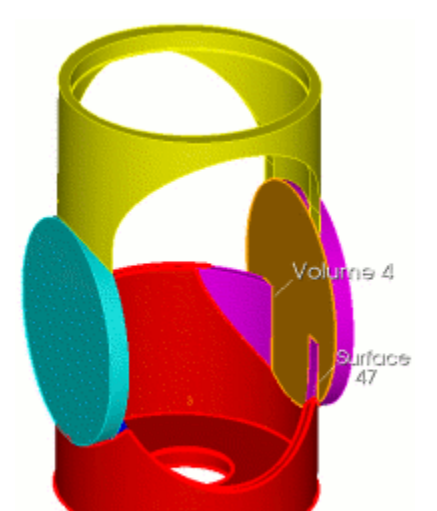

- With Sheet Extended From Surface still selected from the drop-down menu, enter 4 in the Volume ID(s) field.
- 2. Enter **47** in the **Surface ID(s)** field.
- 3. Click **Preview** and then **Apply**.

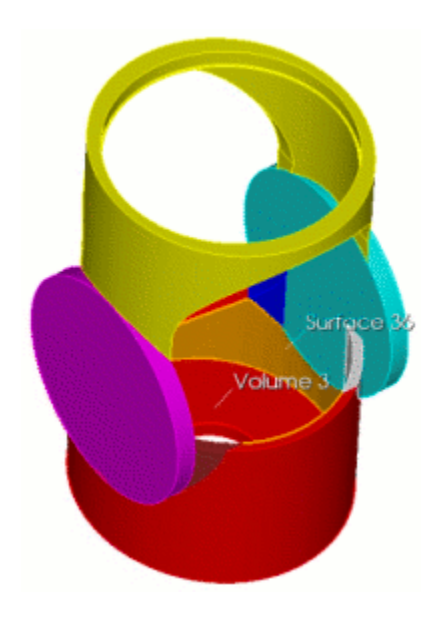

- With Sheet Extended From Surface still selected from the drop-down menu, enter 3 in the Volume ID(s) field.
- 2. Enter **36** in the **Surface ID(s)** field.
- 3. Click **Preview** and then **Apply**.

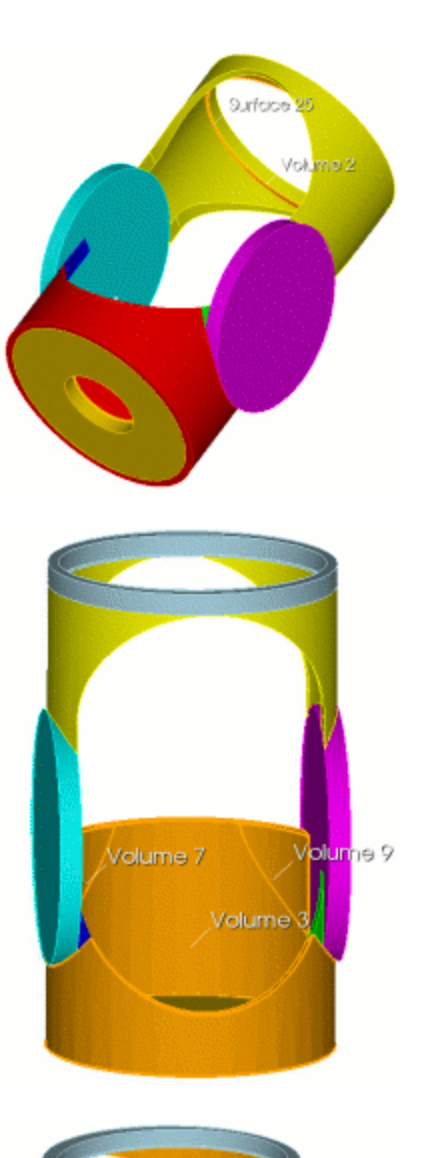

- With Sheet Extended From Surface still selected from the drop-down menu, enter 2in the Volume ID(s) field.
- 2. Enter 25 in the Surface ID(s) field.
- 3. Click **Preview** and then **Apply**.

- 1. Click **Geometry** and then **Volume**.
- 2. Click **Boolean** and select **Unite** from the drop-down menu.
- 3. Enter **3 7 9** in the **Volume ID(s)** field.
- 4. Click Apply.

- Velume 5
- Click the Webcut action button and select Sheet Extended From Surface from the drop-down menu.
- 2. Enter 5 in the Volume ID(s) field.
- 3. Enter 13 in the Surface ID(s) field.
- 4. Click **Preview** and then **Apply**.

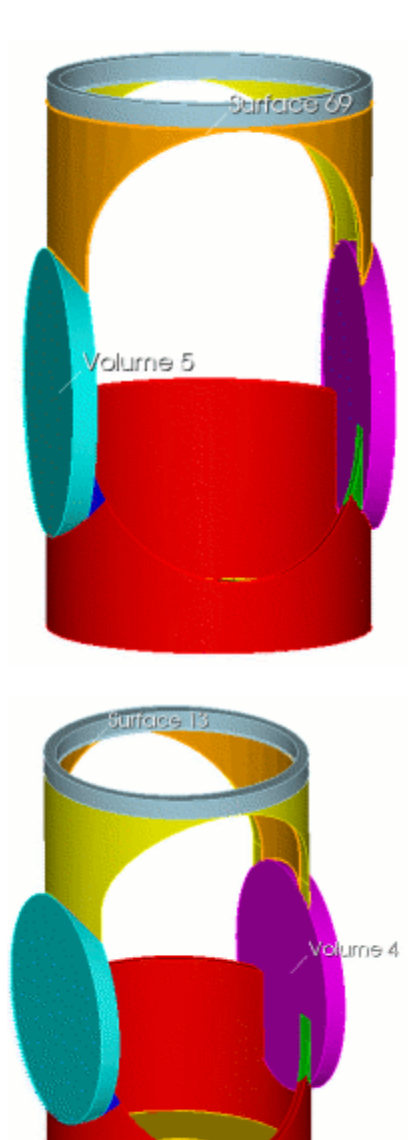

- With Sheet Extended From Surface still selected from the drop-down menu, enter 5 in the Volume ID(s) field.
- 2. Enter 69 in the Surface ID(s) field.
- 3. Click **Preview** and then **Apply**.

- With Sheet Extended From Surface still selected from the drop-down menu, enter 4 in the Volume ID(s) field.
- 2. Enter **13** in the **Surface ID(s)** field.
- 3. Click **Preview** and then **Apply**.

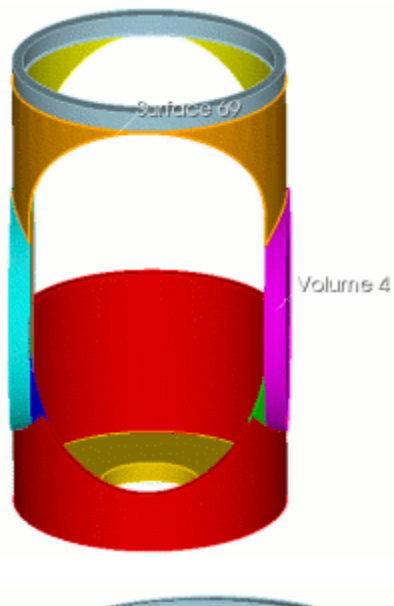

- With Sheet Extended From Surface still selected from the drop-down menu, enter 4 in the Volume ID(s) field.
- 2. Enter 69 in the Surface ID(s) field.
- 3. Click **Preview** and then **Apply**.

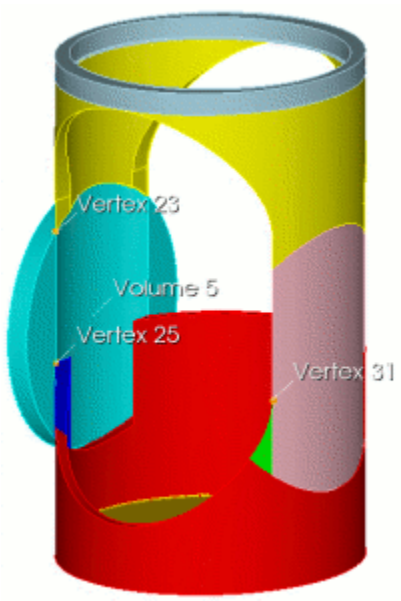

- With the Webcut action button still selected, selected
  Plane Vertex from the drop-down menu
- 2. Enter 5 in the Volume ID(s) field.
- 3. Enter 23 25 and 31 in the Vertex ID fields.
- 4. Click **Preview** and then **Apply**.

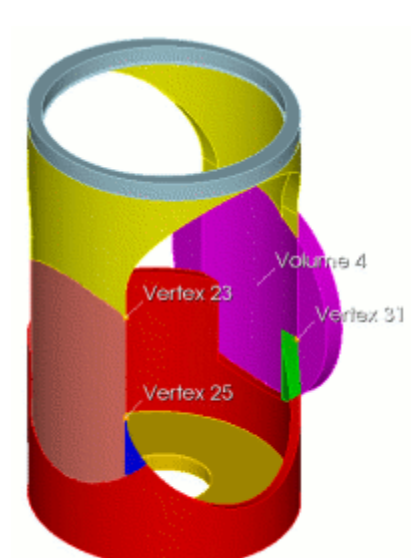

- With Plane Vertex still selected from the drop-down menu, enter 4 in the Volume ID(s) field.
- 2. Enter 23 25 31 in the Vertex ID fields.
- 3. Click **Preview** and then **Apply**.

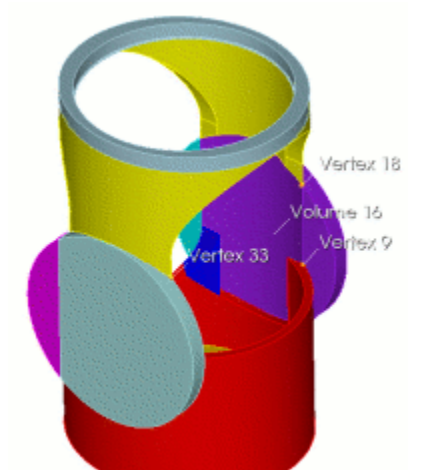

- 1. With **Plane Vertex** still selected from the drop-down menu, enter **16** in the **Volume ID(s)** field.
- 2. Enter 18 9 33 in the Vertex ID fields.
- 3. Click **Preview** and then **Apply**.

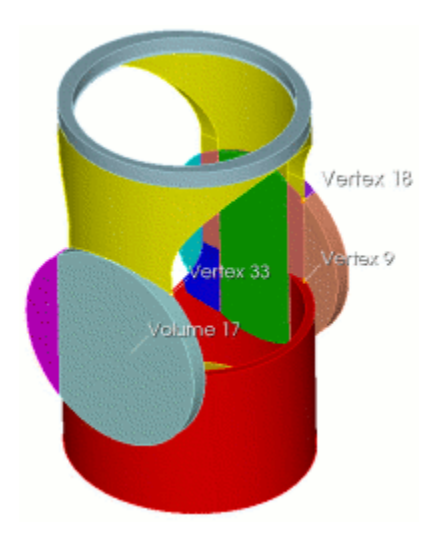

- 1. With **Plane Vertex** still selected from the drop-down menu, enter **17** in the **Volume ID(s)** field.
- 2. Enter **18 9 33** in the **Vertex ID** fields.
- 3. Click **Preview** and then **Apply**.

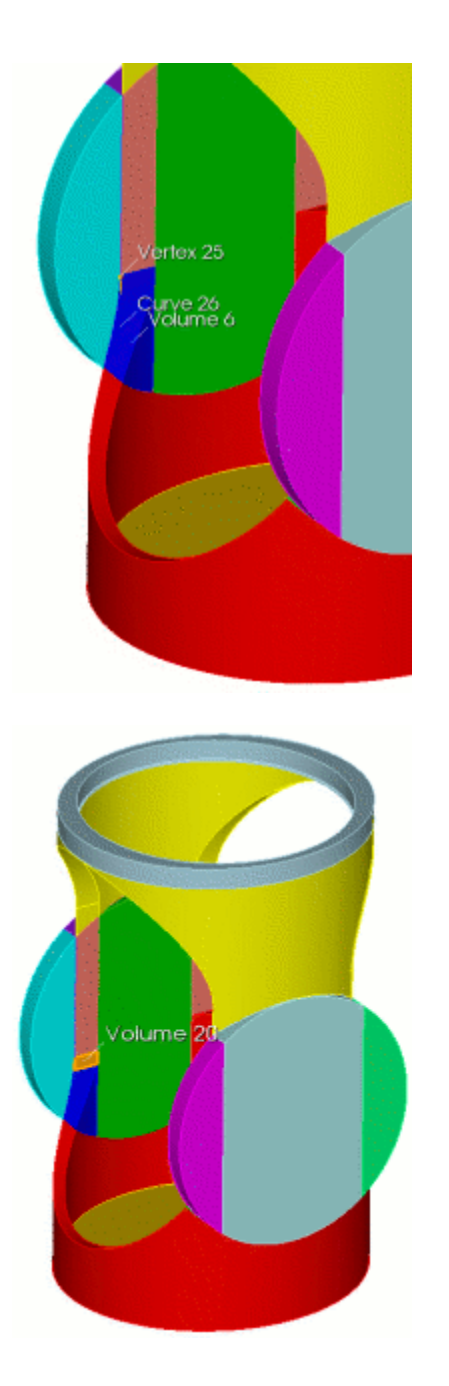

- With the Webcut action button still selected, select General Plane from the drop-down menu.
- 2. Enter **6** in the **Volume ID(s)** field.
- 3. Click ... next to the **Plane** field.
- 4. Select **Normal to Curve** in the drop-down menu and enter **26** in the **Curve ID** field.
- 5. Select **Distance Along Curve** in the second drop-down menu and enter **0.6** in the **Distance** field.
- 6. Click the **Vertex 25** radio button.
- 7. Click **Apply** to close the menu.
- 8. Click **Preview** and then **Apply** on the command panel.

- 1. Click Geometry and then Volume.
- 2. Click the **Delete** action button.
- 3. Enter **20** in the **Volume ID(s)** field.
- 4. Click Apply.

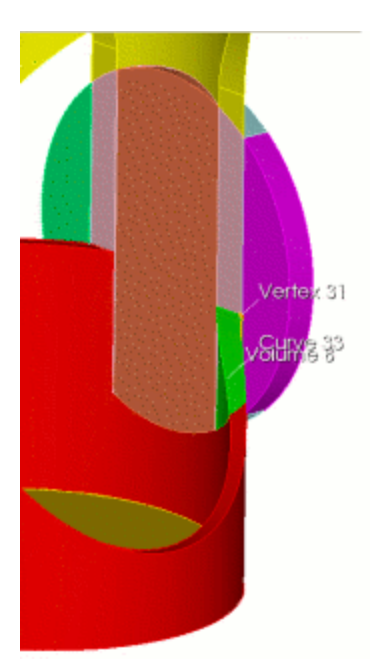

- 1. Click **Geometry** and then **Volume**.
- 2. Click **Webcut** and select **General Plane** from the dropdown menu.
- 3. Enter **8** in the **Volume ID(s)** field.
- 4. Click ... next to the **Plane** field.
- 5. Select **Normal to Curve** in the drop-down menu and enter **33** in the **Curve ID** field.
- 6. Select **Distance Along Curve** in the second drop-down menu and enter **0.6** in the **Distance** field.
- 7. Click the **Vertex 31** radio button.
- 8. Click **Apply** to close the menu.
- 9. Click **Preview** and then **Apply** on the command panel.

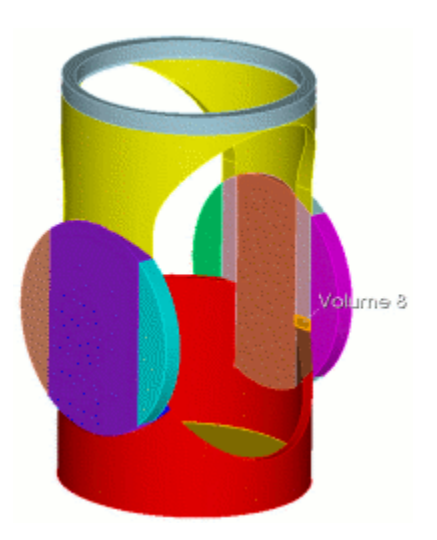

- 1. Click Geometry and then Volume.
- 2. Click the **Delete** action button and enter **8** in the **Volume ID(s)** field.
- 3. Click Apply.

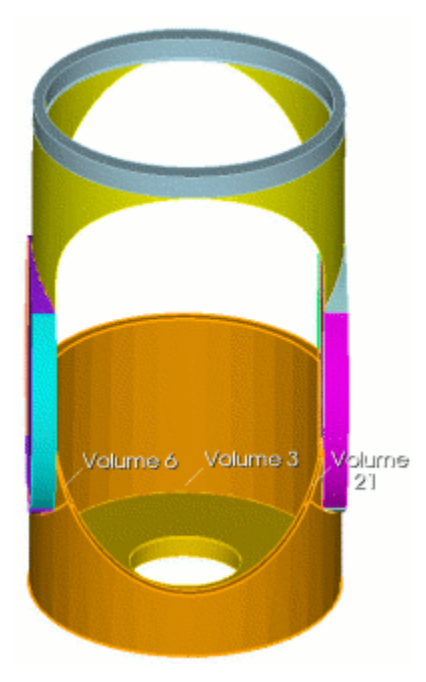

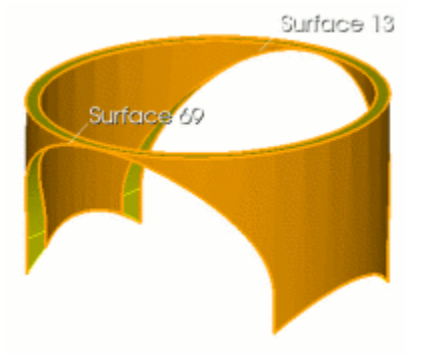

- 1. Click the **Boolean** action button and select **Unite** from the drop-down menu.
- 2. Enter **3 21 6** in the Volume ID(s) field.
- 3. Click Apply.
- Click the Imprint and Merge action button and select Imprint /Merge from the drop-down menu.
- 5. Enter all into the Volume ID(s) field.
- 6. Click Apply.

#### Then begin to apply meshing schemes:

- 1. Click Mesh and then Volume.
- 2. Click the **Intervals** action button.
- 3. Enter all in the Select Volumes field.
- 4. Select **Approximate Size** in the drop-down menu and enter **0.3** in the **Approximate Size** field.
- 5. Click Apply.
- Select the Mesh Action button above and enter all in the Select Entities to Mesh field.
- 7. Select **Automatically Calculate** in the drop-down menu and click **Apply Scheme.**
- With the Mesh action button still selected, enter 2 in the Select Entities to Mesh field.
- 2. Select **Sweep** from the drop-down menu and click the **Specify Source and Target** button.
- 3. Enter **13** in the **Source Surface ID(s**).
- 4. Enter 69 in the Target Surface ID field.
- Click the Advanced button and select Auto from the Sweep Method drop-down menu.
- 6. Check the Automatically Smooth the Target Surface box .
- 7. Click Apply Scheme.
- 1. Click Geometry and then Volume.
- 2. Click the **Imprint Merge** action button.
- 3. Select **Unmerge** from the drop-down menu.
- 4. Enter all in the Volume ID(s) field.
- 5. Click Apply.

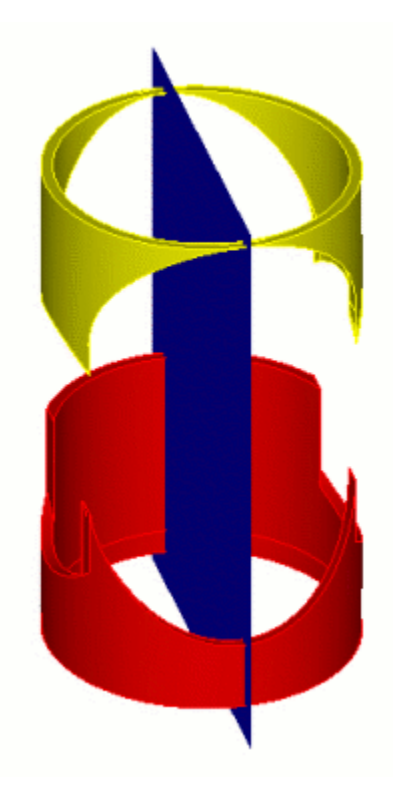

Surface 154 Volume 3

- Click the Webcut action button and select General Plane from the drop-down menu.
- 2. Enter 2 3 in the Volume ID(s) field.
- Click ... next to the Plane field and select Coordinate Plane from the drop-down menu.
- 4. Click the XY button and click Apply.
- 5. Click **Preview** and then **Apply** on the Command Panel.

- With the Webcut action button still selected, select Sheet Extended From Surface from the drop-down menu.
- 2. Enter **3** in the **Volume ID(s)** field.
- 3. Enter **154** in the **Surface ID** field.
- 4. Click **Preview** and then **Apply**.

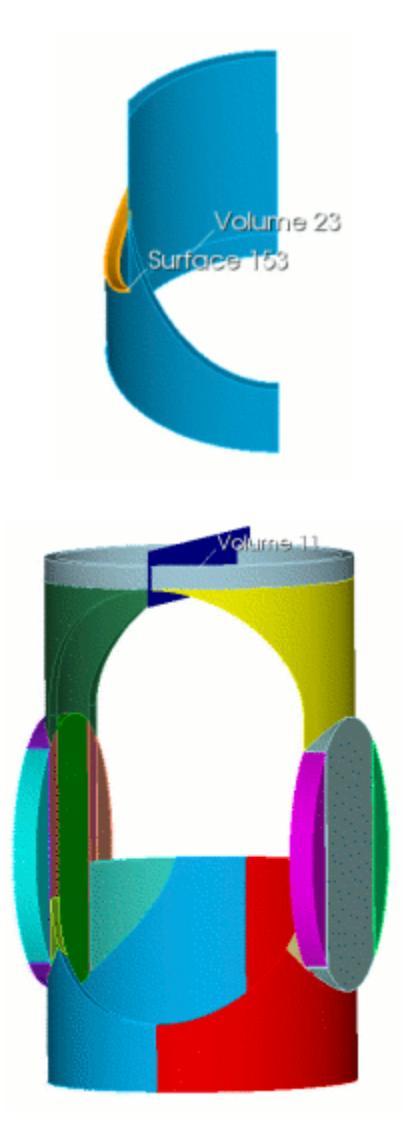

- With Sheet Extended From Surface still selected from the drop-down menu, enter 23 in the Volume ID(s) field.
- 2. Enter 153 in the Surface ID(s) field.
- 3. Click **Preview** and then **Apply.**
- 1. With the **Webcut** action button still selected, select
- 2. General Plane from the drop-down menu.
- 3. Enter **11** in the **Volume ID(s)** field.
- Click ... next to the Plane field and select Coordinate Plane from the drop-down menu.
- 5. Click the XY button and click Apply.
- 6. Click **Preview** and then **Apply** on the Command Panel.
- 1. Click the **Imprint Merge** action button and select **Imprint/Merge** from the drop-down menu.
- 2. Enter all in the Volume ID(s) field.
- 3. Click Apply.

Apply the meshing schemes:

- 1. Click **Mesh** and then **Volume**.
- 2. Click the **Mesh** action button.
- 3. Select **Sweep** from the drop-down menu.
- 4. Enter **11** in the **Select Entities to Mesh** field.
- 5. Enter 221 in the Source Surface ID(s) field.
- 6. Enter **222** in the **Target Surface ID** field.
- Click the Advanced button and select Auto from Sweep Method drop-down menu.
- 8. Check the Automatically Smooth the Target Surface box and
- 9. Click Apply Scheme.

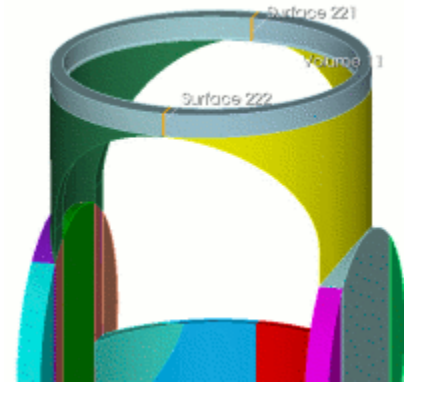

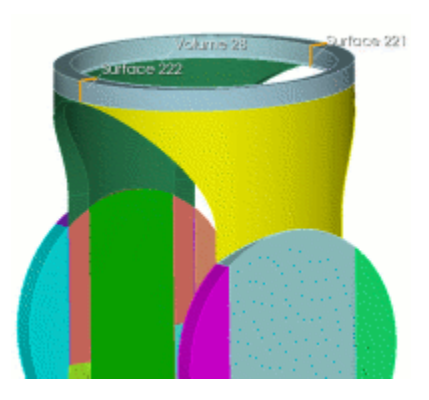

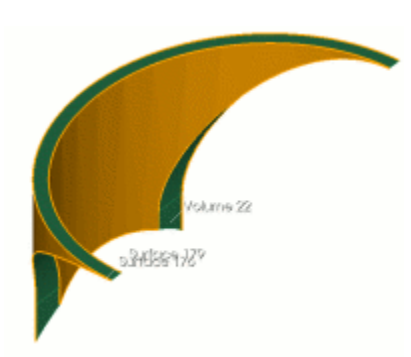

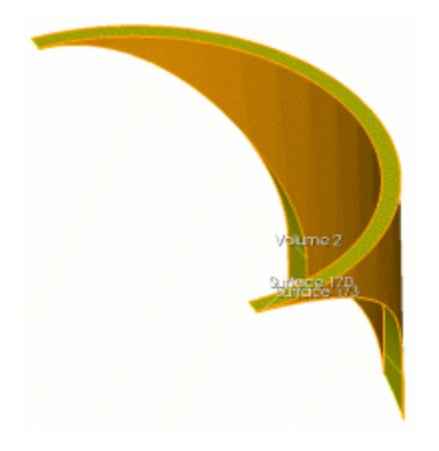

- With Sweep still selected from the drop-down menu, enter 28 in the Select Entities to Mesh field.
- 2. Enter **222** in the **Source Surface ID(s)** field.
- 3. Enter **221** in the **Target Surface ID** field.
- Click the Advanced button and select Auto from Sweep Method drop-down menu.
- 5. Check the Automatically Smooth the Target Surface box.
- 6. Click Apply Scheme.
- With Sweep still selected from the drop-down menu, enter 22 in the Select Entities to Mesh field.
- 2. Enter **176** in the **Source Surface ID(s)** field.
- 3. Enter **179** in the **Target Surface ID** field.
- Click the Advanced button and select Auto from
  Sweep Method drop-down menu.
- 5. Check the Automatically Smooth the Target Surface box.
- 6. Click Apply Scheme.
- With Sweep still selected from the drop-down menu, enter 2 in the Select Entities to Mesh field.
- 2. Enter 173 in the Source Surface ID(s) field.
- 3. Enter **170** in the **Target Surface ID** field.
- Click the Advanced button and select Auto from Sweep Method drop-down menu.
- 5. Check the Automatically Smooth the Target Surface box.
- 6. Click Apply Scheme.

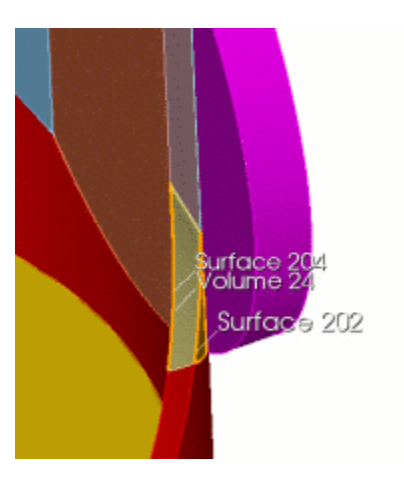

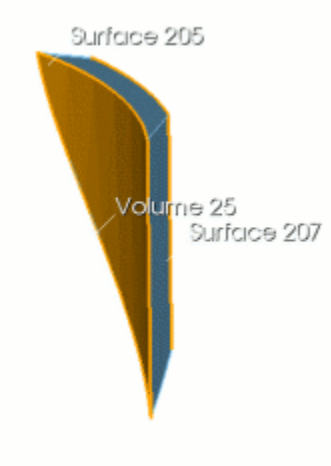

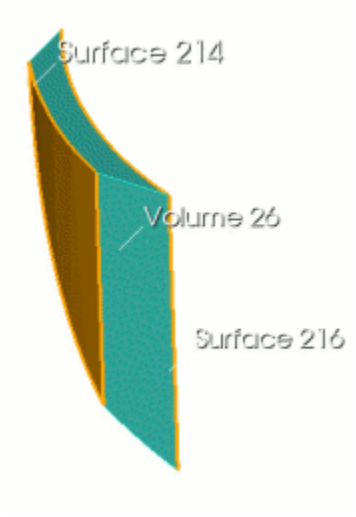

- 1. With **Sweep** still selected from the drop-down menu, enter **24** in the **Select Entities to Mesh** field.
- 2. Enter **204** in the **Source Surface ID(s)** field.
- 3. Enter **202** in the **Target Surface ID** field.
- Click the Advanced button and select Auto from Sweep Method drop-down menu.
- 5. Check the Automatically Smooth the Target Surface box.
- 6. Click Apply Scheme.
- With Sweep still selected from the drop-down menu, enter 25 in the Select Entities to Mesh field.
- 2. Enter 205 in the Source Surface ID(s) field.
- 3. Enter **207** in the **Target Surface ID** field.
- Click the Advanced button and select Auto from Sweep Method drop-down menu.
- 5. Check the Automatically Smooth the Target Surface box.
- 6. Click Apply Scheme.
- With Sweep still selected from the drop-down menu, enter 26 in the Select Entities to Mesh field.
- 2. Enter **214** in the **Source Surface ID(s)** field.
- 3. Enter **216** in the **Target Surface ID** field.
- Click the Advanced button and select Auto from Sweep Method drop-down menu.
- 5. Check the Automatically Smooth the Target Surface box.
- 6. Click Apply Scheme.

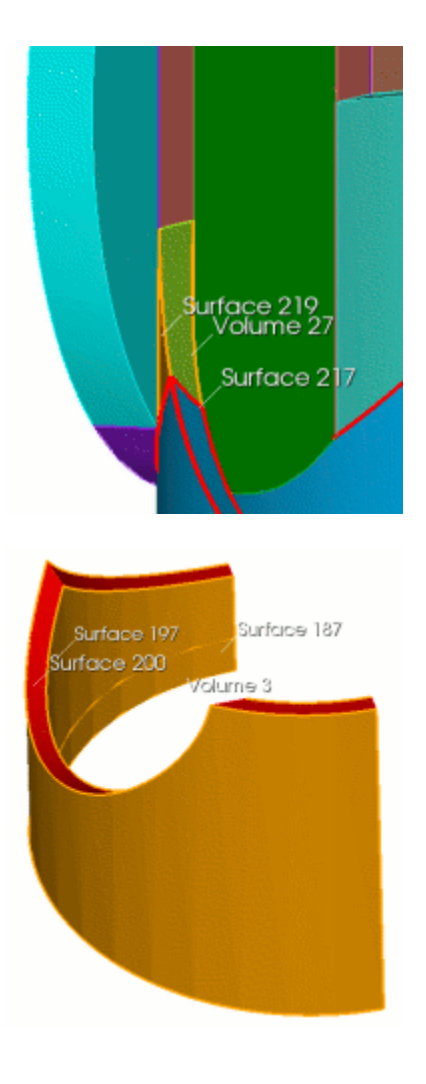

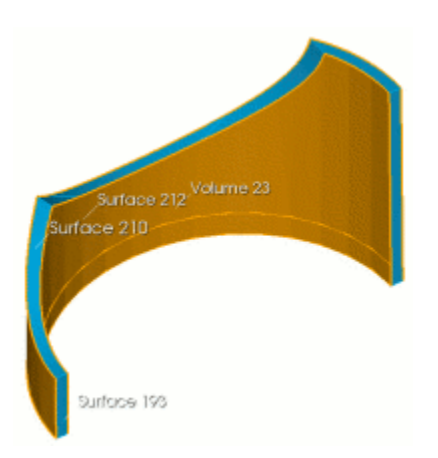

- With Sweep still selected from the drop-down menu, enter 27 in the Select Entities to Mesh field.
- 2. Enter 217 in the Source Surface ID(s) field.
- 3. Enter **219** in the **Target Surface ID** field.
- Click the Advanced button and select Auto from Sweep Method drop-down menu.
- 5. Check the **Automatically Smooth the Target Surface** box.
- 6. Click Apply Scheme.
- 1. With **Sweep** still selected from the drop-down menu, enter **3** in the **Select Entities to Mesh** field.
- 2. Enter 197 187 in the Source Surface ID(s) field.
- 3. Enter 200 in the Target Surface ID field.
- Click the Advanced button and select Auto from Sweep Method drop-down menu.
- 5. Check the Automatically Smooth the Target Surface box.
- 6. Click Apply Scheme.
- With Sweep still selected from the drop-down menu, enter 23 in the Select Entities to Mesh field.
- 2. Enter 212 193 in the Source Surface ID(s) field.
- 3. Enter 210 in the Target Surface ID field.
- Click the Advanced button and select Auto from Sweep Method drop-down menu.
- 5. Check the Automatically Smooth the Target Surface box.
- 6. Click Apply Scheme.

#### Meshing:

- Click the Intervals action button and enter all in the Select Volumes field.
- 2. Select **Approximate Size** from the drop-down menu and enter **0.2** in the **Approximate Size** field.
- 3. Click Apply and then Mesh.

#### Final mesh

The final mesh is shown below.

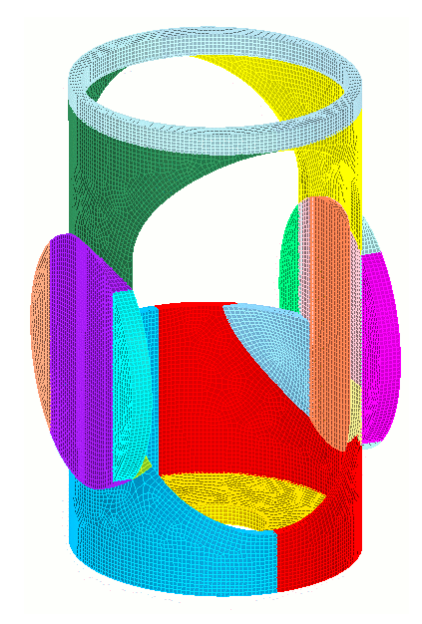